# Pika-asennusopas Aloita tästä

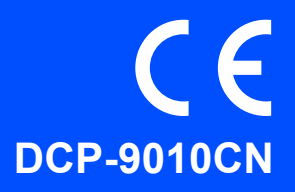

Lue tämä Pika-asennusopas ennen laitteen käyttöä oikeiden asetusten ja asennuksen onnistumisen takaamiseksi.

Kun haluat tarkastella Pika-asennusopasta eri kielillä, käy osoitteessa http://solutions.brother.com/.

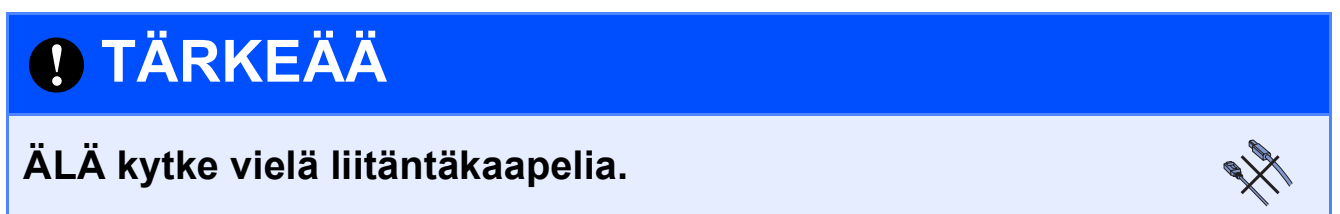

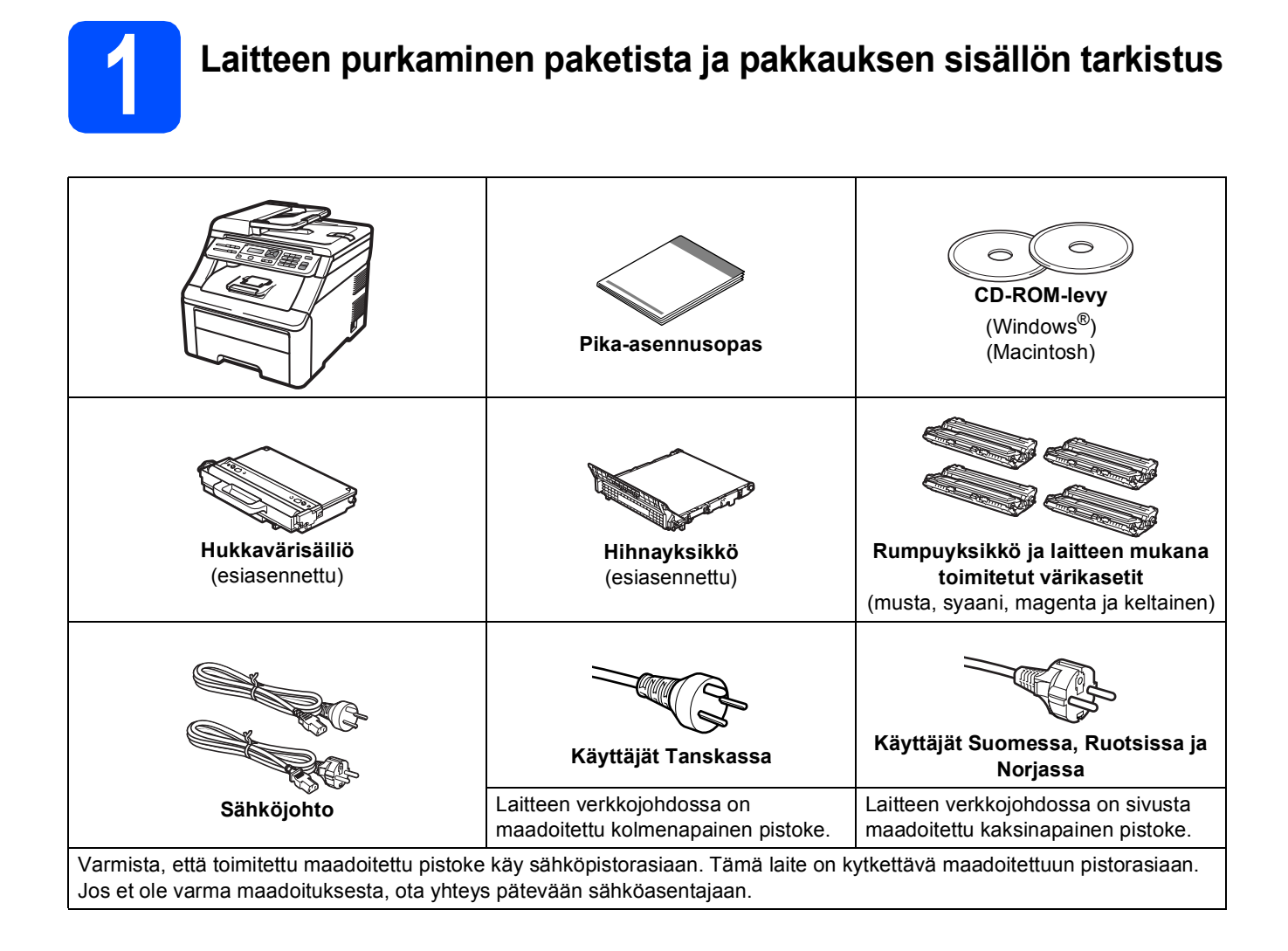

#### **VAROITUS**

- Laite on pakattu muovipusseihin. Pidä nämä pussit vauvojen ja pienten lasten ulottumattomissa tukehtumisriskin välttämiseksi.
- Tämä laite on painava ja painaa noin 22,7 kg. Laitteen nostoon tarvitaan ainakin kaksi henkilöä vammojen välttämiseksi. Varo, etteivät sormet jää puristuksiin, kun lasket laitteen takaisin alas.

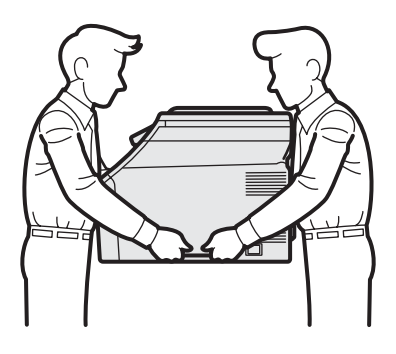

#### 🖉 Vinkki

Pidä laitteen ympärillä minimiväli kuvan osoittamalla tavalla.

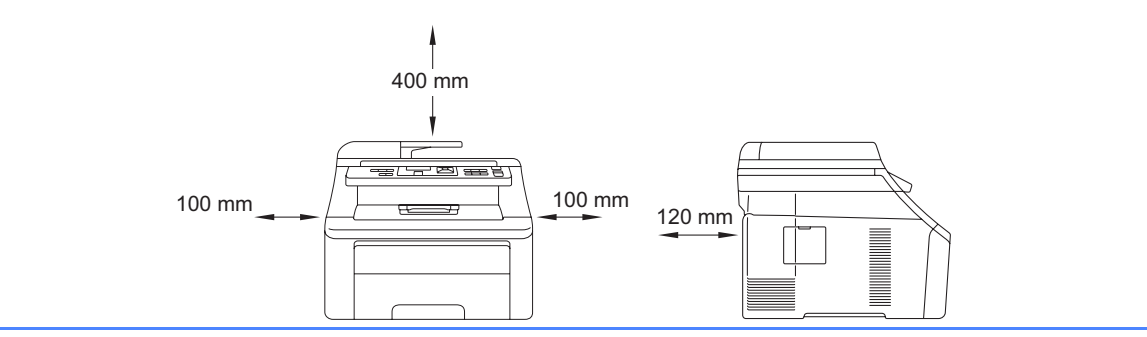

#### 🖉 Vinkki

- Laatikon sisällys voi olla erilainen eri maissa.
- Säilytä pakkausmateriaalit ja laatikko mahdollista laitteen kuljetusta varten.
- Liitäntäkaapeli ei ole vakiovaruste. Osta käyttämääsi liitäntään sopiva liitäntäkaapeli (USB tai verkko).

#### USB-kaapeli

- Varmista, että käyttämäsi USB 2.0 -kaapelin (tyyppi A/B) pituus on korkeintaan 2 metriä.
- ÄLÄ kytke liitäntäkaapelia tässä vaiheessa. Liitäntäkaapeli kytketään MFL-Pro-asennuksen aikana.
- Kun käytät USB-kaapelia, varmista, että kytket sen tietokoneen USB-porttiin etkä näppäimistön USBporttiin tai virrattomaan USB-keskittimeen.

#### Verkkokaapeli

Käytä 10BASE-T- tai 100BASE-TX Fast Ethernet -verkossa luokan 5 (tai uudempi) suoraa parikaapelia.

### Tässä oppaassa käytetyt symbolit

|   | VAROITUS                              | VAROITUKSIA on noudatettava mahdollisten henkilövahinkojen välttämiseksi.                                                                                              |
|---|---------------------------------------|----------------------------------------------------------------------------------------------------|
|   | HUOMAUTUS                             | Näitä HUOMAUTUKSIA tulee noudattaa, jotta vältettäisiin lievät loukkaantumiset.                                                                                        |
| • | TÄRKEÄÄ                               | TÄRKEÄÄ määrittää toimenpiteet, joita on noudatettava laitteen tai muiden kohteiden mahdollisten vaurioiden välttämiseksi.                                             |
|   | Vinkki                                | Huomautukset kertovat, kuinka on toimittava tietyssä tilanteessa, tai antavat vinkkejä, kuinka<br>parhaillaan käytettävä toiminto toimii muiden ominaisuuksien kanssa. |
| Q | Käyttöopas<br>Verkkokäyttäjän<br>opas | Viittaa Käyttöoppaaseen tai Verkkokäyttäjän oppaaseen, jotka ovat mukana toimitetulla<br>CD-ROM-levyllä.                                                               |

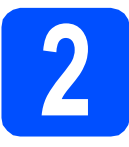

Laitteen pakkausmateriaalien poisto

#### **TÄRKEÄÄ**

- Säästä kaikki pakkausmateriaalit ja laatikko laitteen mahdollista lähetystä varten.
- ÄLÄ kytke vielä sähköjohtoa.

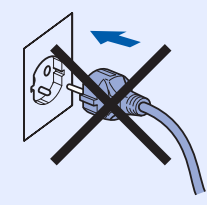

- **2** Poista pakkausteippi laitteen ympäriltä.
- b
- Avaa yläkansi nostamalla kahvasta 1.

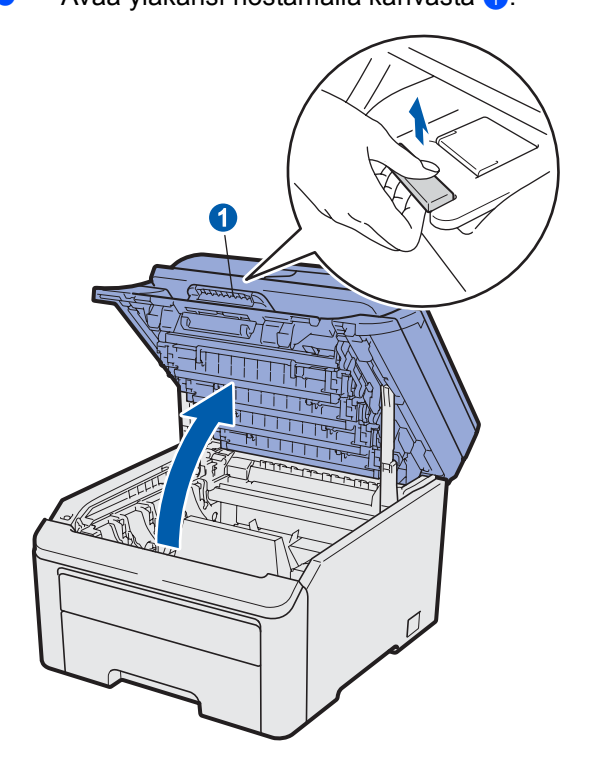

C Poista pakkausmateriaalit laitteen sisältä.

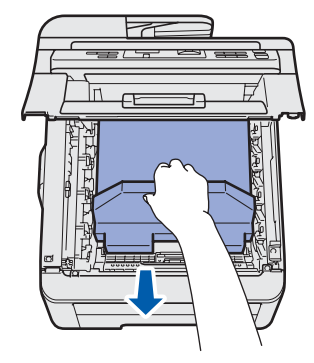

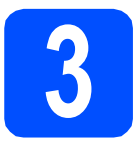

#### Rumpuyksikön ja värikasettiyksikköjen asennus

Poista pakkaus neljästä rumpuyksiköstä ja värikasettiyksiköstä ja ravista kutakin yksikköä varovasti sivulta sivulle useita kertoja, jotta väriaine sekoittuu tasaisesti yksikön sisällä.

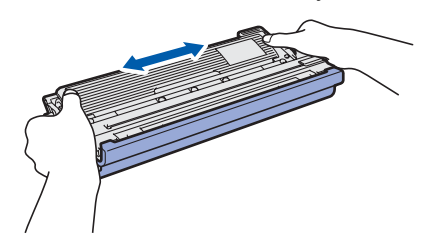

Poista suojus vetämällä kielekkeestä kuvan osoittamalla tavalla.

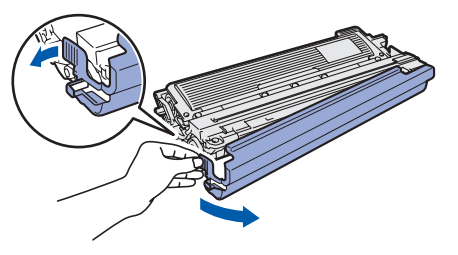

#### 🖉 Vinkki

Älä koske pakkauskalvon pintaan. Siihen mahdollisesti levinnyt väriaine voi liata kädet ja vaatteet.

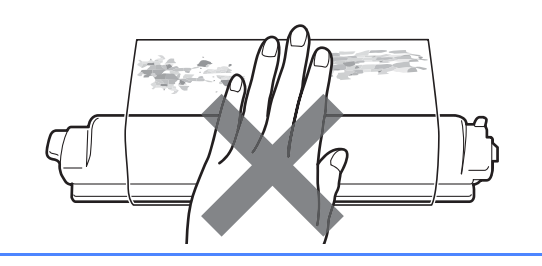

# TÄRKEÄÄ

#### Tulostuksen laatuongelmien välttämiseksi ÄLÄ kosketa rumpuyksikön pintaa.

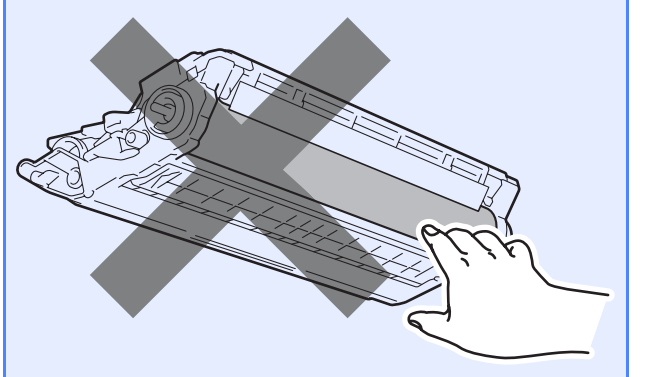

C Työnnä kaikki neljä rumpuyksikköä ja värikasettiyksikköä laitteeseen kuvan osoittamalla tavalla. Varmista, että värikasetin väri vastaa laitteen tarran väriä.

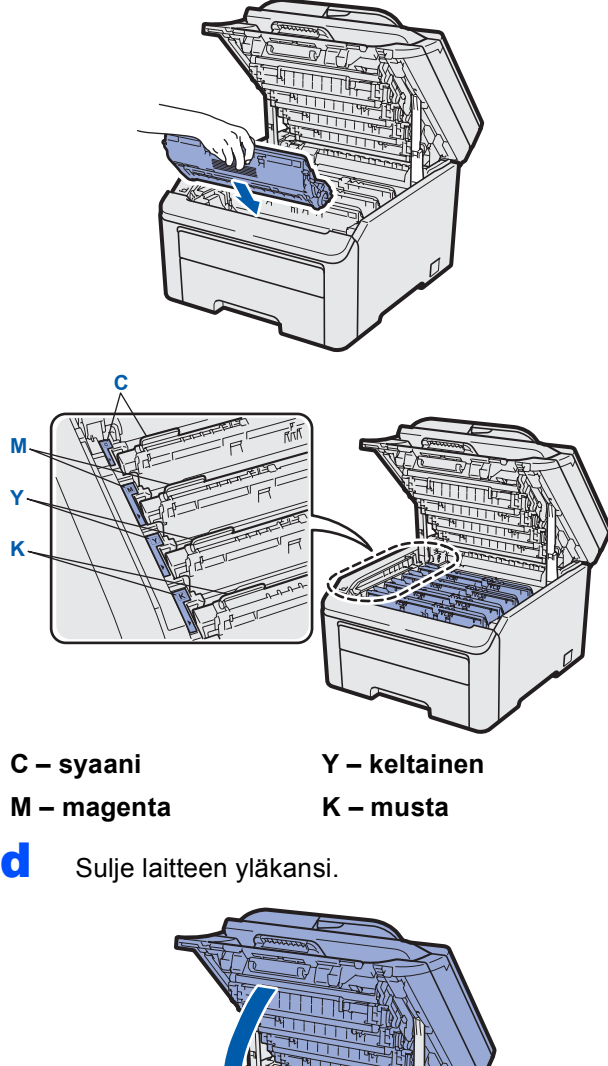

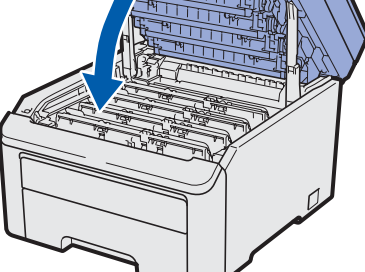

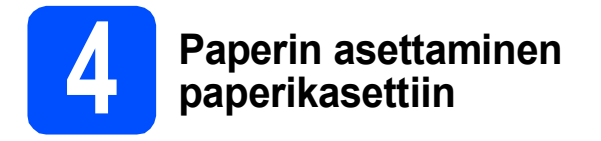

Vedä paperikasetti täysin ulos laitteesta.

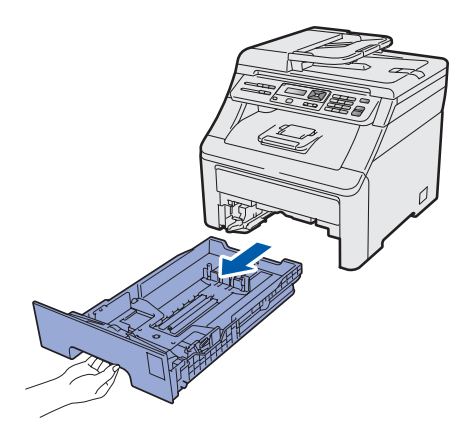

Samalla kun painat vihreää paperiohjaimen vapautusvipua 1, siirrä paperiohjaimia siten, että ne sopivat paperikokoon, jota asetat kasettiin. Varmista, että ohjaimet ovat tukevasti urissa.

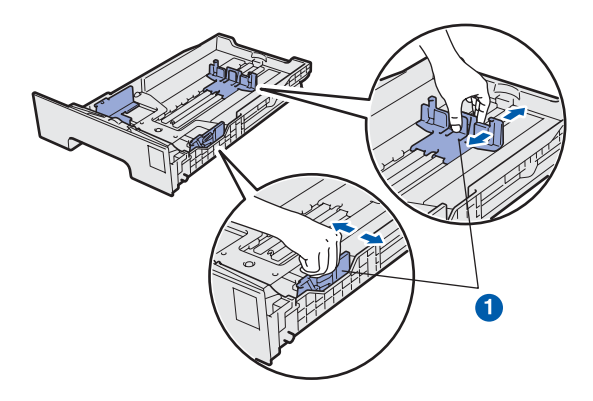

C Vältä paperin juuttuminen ja syöttövirheet leyhyttelemällä paperit.

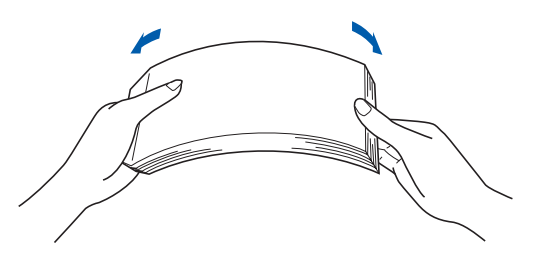

 Aseta paperia kasettiin, ja varmista, että paperi on enimmäismäärää osoittavan merkinnän 1 alapuolella. Tulostettavan puolen on oltava alaspäin.

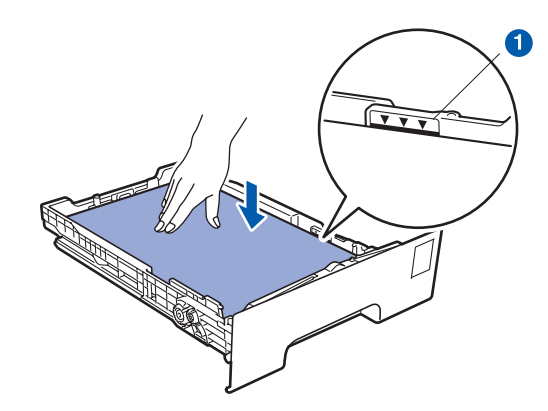

#### **TÄRKEÄÄ**

Varmista, että paperiohjaimet koskettavat paperin reunoja, jotta paperi menee laitteeseen oikein.

Aseta paperikasetti tukevasti takaisin laitteeseen. Varmista, että se on asetettu täysin laitteen sisään.

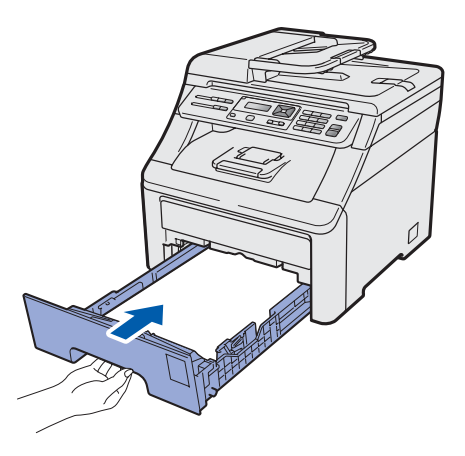

Avaa tukiläppä 1, jotta paperi ei liu'u pois luovutusalustalta (tulostepuoli alaspäin).

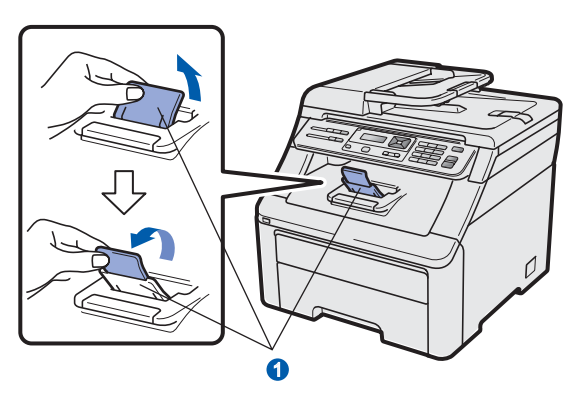

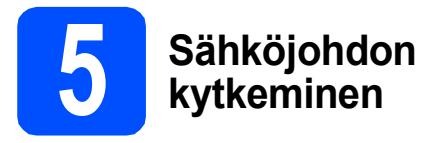

#### **TÄRKEÄÄ**

- ÄLÄ kytke vielä liitäntäkaapelia.
- Varmista, että laitteen virta on kytkettynä pois. Kytke sähköjohto laitteeseen.

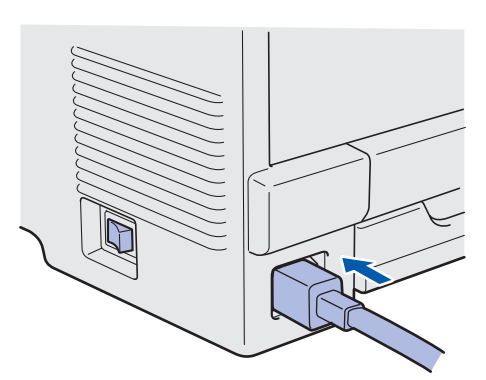

b Kytke sähköjohto pistorasiaan. Kytke laitteeseen virta.

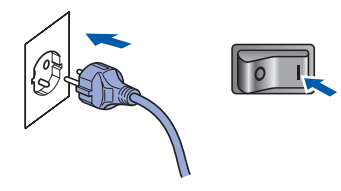

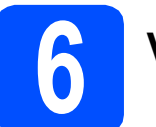

### Valitse kieli

Kun laitteeseen on kytketty virta, nestekidenäytössä näkyy:

> Select Language Press OK Key

Paina **OK**.

Paina ▲ tai ▼ ja valitse kieli. Paina sitten **OK**.

Select **▲V** or OK English

C Nestekidenäyttö kehottaa vahvistamaan valinnan.

Suomi? 1.Kyllä 2.Ei

Jos nestekidenäytössä näkyy oikea kieli, paina 1.

```
—TAI—
```

Paina **2** ja siirry vaiheeseen **b** ja valitse kieli uudelleen.

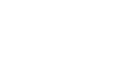

#### Vinkki

Jos asetit väärän kielen, voit muuttaa sen laitteen ohjauspaneelin valikosta. (**Menu, 1, 0**)

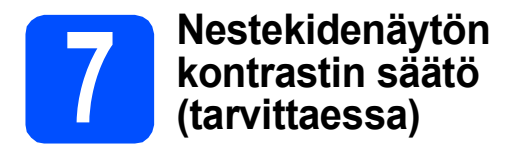

Jos nestekidenäytön teksti ei erotu kunnolla, kontrastiasetusta kannattaa muuttaa.

#### **a** Paina **Menu**, **1**, **4**.

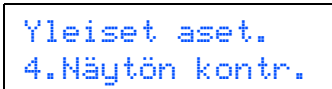

Lisää kontrastia painamalla ▲.
 —TAI—
 Pienennä kontrastia painamalla ▼.
 Paina OK.

C Paina Stop/Exit.

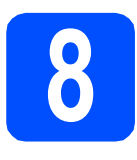

### Valitse yhteystyyppi

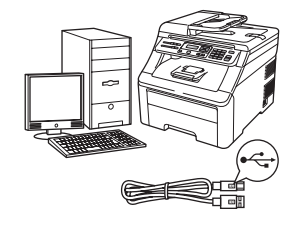

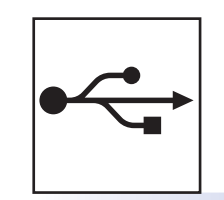

## USB-liitännän käyttäjät

Windows<sup>®</sup>, avaa sivu 10 Macintosh, avaa sivu 14

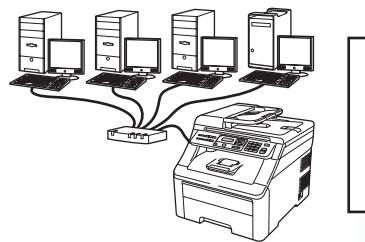

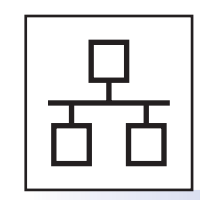

### Kiinteä verkko

#### 🖉 Vinkki

Windows Server<sup>®</sup> 2003/ 2008, katso Verkkokäyttäjän opas CD-ROM-levyllä.

9

Windows®

Macintosh

Windows®

Macintosh

Langallinen verkko

USB

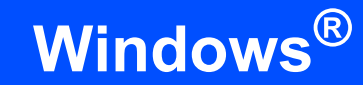

### USB-liitännän käyttäjät (Windows<sup>®</sup> 2000 Professional / XP / XP Professional x64 Edition / Windows Vista<sup>®</sup>)

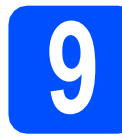

#### Ennen asennusta

USB

Varmista, että tietokoneeseen on kytketty virta ja että olet kirjautunut sisään järjestelmänvalvojan käyttöoikeuksin.

#### **TÄRKEÄÄ**

- ÄLÄ kytke vielä USB-kaapelia.
- Jos tietokoneessa on käynnissä ohjelmia, sulje ne.
- Näyttö saattaa vaihdella käyttöjärjestelmittäin.
- Mukana toimitetulla CD-ROM-levyllä on ScanSoft™ PaperPort™ 11SE -ohjelmisto. Tämä ohjelma tukee seuraavia käyttöjärjestelmiä: Windows<sup>®</sup> 2000 (SP4 tai

uudempi), XP (SP2 tai uudempi), XP

Professional x64 Edition ja Windows Vista<sup>®</sup>.

Päivitä tietokoneeseen viimeisin Windows<sup>®</sup> Service Pack ennen MFL-Pro Suiten asennusta.

Sammuta laite, irrota se pistorasiasta ja irrota se tietokoneesta, jos liitäntäkaapeli oli jo kytketty.

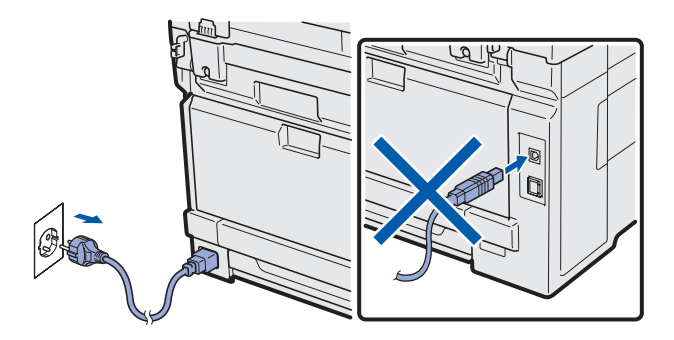

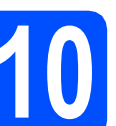

### MFL-Pro Suiten asennus

Aseta laitteen mukana toimitettu CD-ROM-levy CD-ROM-asemaan. Jos näyttöön tulee ikkuna, jossa kysytään mallin nimeä, valitse oma mallisi. Jos näyttöön tulee kielivalintaikkuna, valitse suomi.

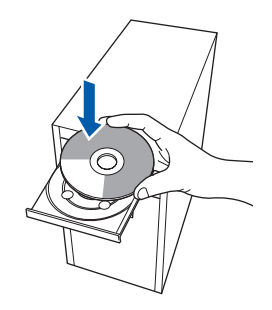

#### 🖉 Vinkki

b

Jos Brother-näyttö ei tule esiin automaattisesti, mene kohtaan **Oma tietokone (Tietokone)**, kaksoisnapsauta CD-ROM-kuvaketta ja sitten **Start.exe**-tiedostoa.

CD-ROM-levyn päävalikko tulee näyttöön. Napsauta **Ensimmäinen asennus**.

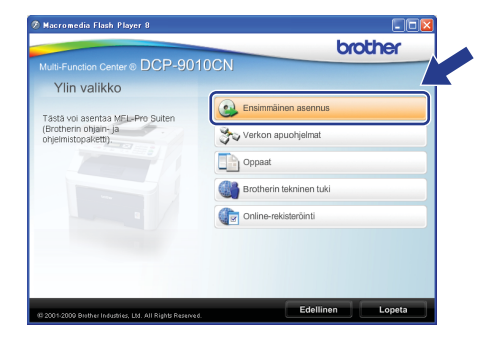

C Napsauta Asenna MFL-Pro Suite.

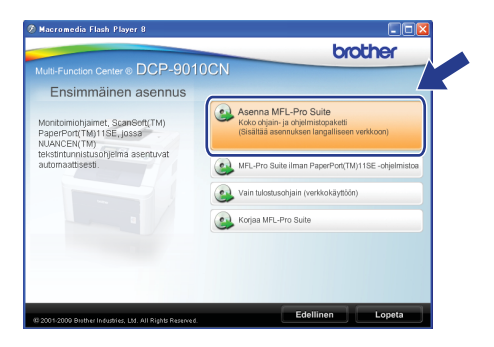

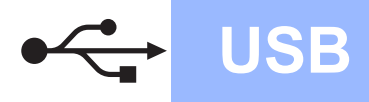

# Windows<sup>®</sup>

#### 🖉 Vinkki

d

 Jos asennus ei jatku automaattisesti, avaa päävalikko uudelleen avaamalla ja sulkemalla CD-ROM-levyasema tai kaksoisnapsauttamalla Start.exe-tiedostoa

levyn juurihakemistosta. Jatka ohjelman asennusta vaiheesta **c**.

 Jos olet Windows Vista<sup>®</sup> -käyttäjä ja näyttöön tulee Käyttäjätilien valvonta, napsauta Salli.

| Käyttäjätilien valvonta                                                                           |
|---------------------------------------------------------------------------------------------------|
| 🚺 Tunnistamaton ohjelma haluaa käyttää tietokonetta                                               |
| Älä suorita ohjelmaa, jos et tiedä mistä se on peräisin tai jos et ole<br>käyttänyt sitä aiemmin. |
| InstallManager.exe<br>Tunnistamaton julkaisija                                                    |
| Peruuta<br>En tiedā, mistā tāmā ohjelma on perāsir vienesillā on tarkoitus<br>tehdā.              |
| Salli<br>Luotan tähän ohjelmaan. Tiedän, mistä se on peräisin tai olen<br>käyttänyt sitä aiemmin. |
| ♥ Tiedot                                                                                          |
| Käyttäjätilien valvonta auttaa estämään luvattomat muutokset<br>tietokoneeseen.                   |

Kun ScanSoft™ PaperPort™ 11SE:n **Käyttöoikeussopimus**-ikkuna tulee esiin, napsauta **Kyllä**, jos hyväksyt ohjelmiston **Käyttöoikeussopimuksen**.

| iyttööikeussopimus                                                                                                    |     |
|----------------------------------------------------------------------------------------------------|-----|
| Lue huolellisesti seuraava käyttööikeussopimus.                                                                                                    |     |
| Paina PAGE DOWN -näppäintä nähdäksesi sopimuksen loppuosan.                                                                                                    |     |
| Nuance Communications, Inc.                                                                                                    | ^   |
| END-USER LICENSE AGREEMENT                                                                                                    | -   |
| The schwarz and materials provided with this apprennent are Germed, not cold, and see<br>available for use only used the terms of this German apprennent. Please read this<br>agreement carefully By downloading, intelling, copying, or otherwise using the schwarz<br>you careful to be build by the terms and conditions of this agreement and become a party<br>to this agreement. Il you do not agree with all of the terms and conditions of this<br>agreement, do not download, install, copy of otherwise use the schwarz. | K   |
| Hyridkoglikö eldellisen käyttösikeusopeinuksem? Jan valtret EL, asternus bopetetaan. Jatta<br>aseetaa PaperPol(TM) 115E ohjettaan, airun on hyväkyttävä tämä soptimus.<br>Kydes EE                                                                                                    | Vn> |

- C ScanSoft™ PaperPort™ 11SE -ohjelmiston asennus alkaa automaattisesti, ja sen jälkeen asennetaan MFL-Pro Suite.
- Kun Brother MFL-Pro Suite -ohjelmiston Lisenssisopimus-ikkuna tulee esiin, napsauta Kyllä, jos hyväksyt ohjelmiston Lisenssisopimuksen.

| senssisopimus                                                                                                    |                                                                                                    | No. of Lot of Lot of Lo |
|----------------------------------------------------------------------------------------------------|----------------------------------------------------------------------------------------------------|----------------------------------------------------------------------------------------------------|
| ue seuraava lisenssisopimus huolellises.                                                                                                    | ti                                                                                                    |                                                                                                    |
| Väet sopimuksen loppuosan painamalla                                                                                                    | PAGEDOWN-nappainta.                                                                                                    |                                                                                                    |
| Käyttölupasopimus Brother-ohjelmistoa v<br>Tamai kayttölupasopimus ("EULA") on S<br>väinen laimovainen sopimus, joka mä-<br>käyttöioskeudet.<br>Deimena saentuu, kun painat täässä vaiir<br>Paineessasi "Kyllä" stoudut lailiisetti no<br>Joe et tyvääsy tämän käyttölupasopimu.<br>OhjeLLMAN käyttölupaa, jolloin et voi k | vaten TÄRKEÄÄ, LUE HU<br>inun ja Brother Industries, I<br>anttää Brother-ohjelmiston (<br>karuudussa olevaa "KYLLÄ<br>udattamaan tämän käyttöl,<br>ksen ehitoja, Brother ei myö<br>äyttää täkä OHJELMAA. | OLELLA:<br>Ltd. ("Brother") -yhtiön<br>"OHJELMA")<br>À"-painiketta<br>apasopimuksen ehtoja.<br>inniä Sinulle                                                                                                    |
| Ehdot                                                                                                    |                                                                                                    |                                                                                                    |
| Hyväksytkö edekävän lisenssisopimukse<br>suljetaan. Voidaksesi asentaa ohjelman l                                                                                                    | en kalkki ehdot? Jos valitse<br>Brother MFL-Pro Suite sinu                                                                                                    | t Ei , asennusohjelma<br>n on hyväksyttävä , op                                                                                                    |
|                                                                                                    | 6                                                                                                    |                                                                                                    |

**9** Valitse **Paikallinen liitäntä** ja napsauta sitten **Seuraava**. Asennus jatkuu.

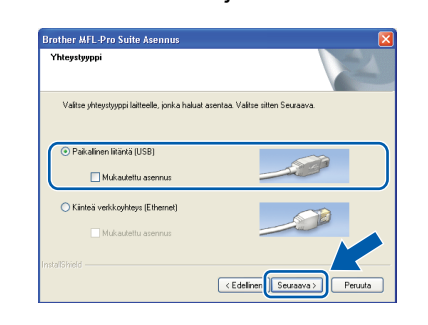

#### 🖉 Vinkki

i

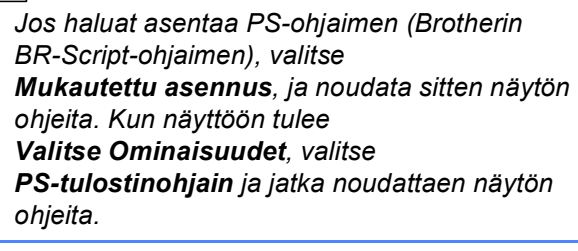

 Jos et halua valvoa laitteen tilaa ja virheilmoituksia tietokoneesta, poista valinta Ota Tilan valvonta käyttöön ja napsauta sitten Seuraava.

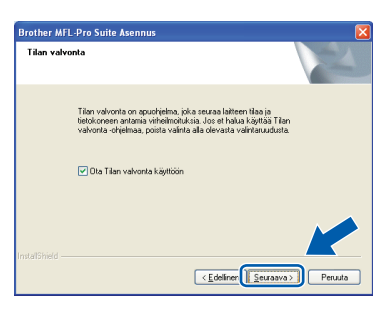

Kun alla oleva ikkuna tulee esiin, siirry seuraavaan vaiheeseen.

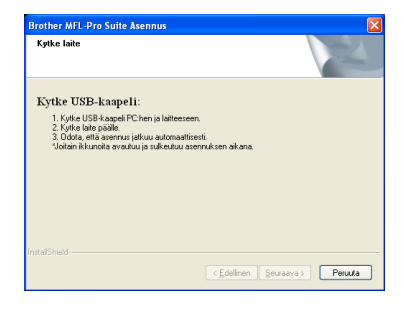

USB

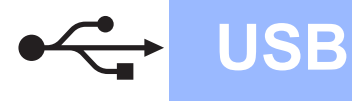

### USB-kaapelin kytkeminen

#### **TÄRKEÄÄ**

- Laitetta EI SAA kytkeä näppäimistön USBporttiin tai virrattomaan USB-keskittimeen.
- Kytke laite suoraan tietokoneeseen.
- 2 Poista tarra, joka suojaa USB-liitintä.

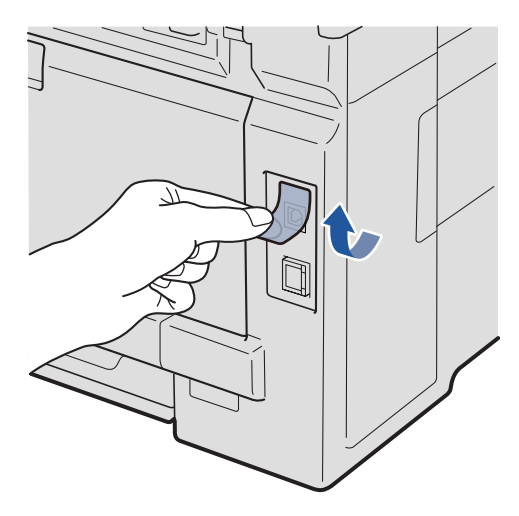

Kytke USB-kaapeli laitteen USB-liittimeen, joka on merkitty Symbolilla. Kytke kaapeli sen jälkeen tietokoneeseen.

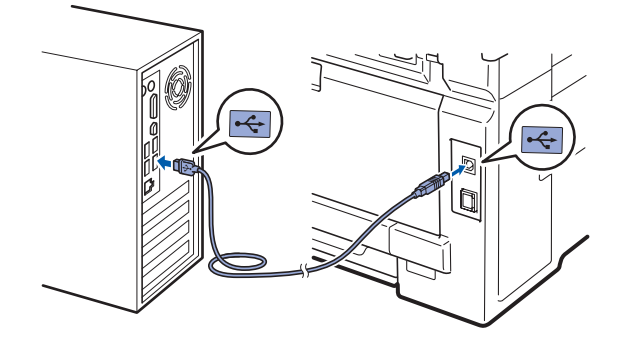

# Sähköjohdon kytkeminen

a

Kytke sähköjohto pistorasiaan. Kytke laitteeseen virta.

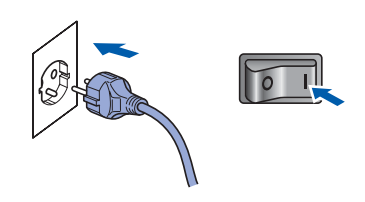

Asennus jatkuu automaattisesti. Asennusikkunat tulevat näyttöön toinen toisensa jälkeen.

#### **TÄRKEÄÄ**

ÄLÄ sulje näitä ikkunoita asennuksen aikana. Ikkunoiden esiin tulemiseen saattaa kulua muutama sekunti.

Kun Internet-rekisteröinti-ikkuna tulee näyttöön, tee valintasi ja noudata näytön ohjeita. Kun olet rekisteröitynyt, palaa tähän ikkunaan sulkemalla web-selain. Napsauta sitten Seuraava.

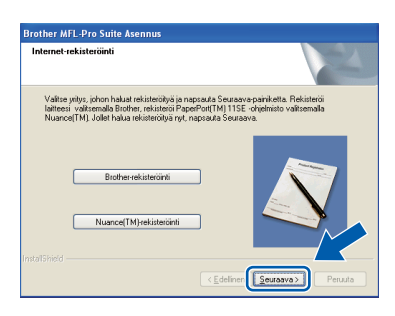

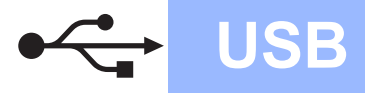

# Windows<sup>®</sup>

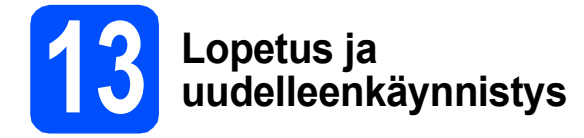

#### a Käynnistä tietokone uudelleen napsauttamalla Valmis.

Kun tietokone käynnistetään uudelleen, on kirjauduttava sisään järjestelmänvalvojan käyttöoikeuksin.

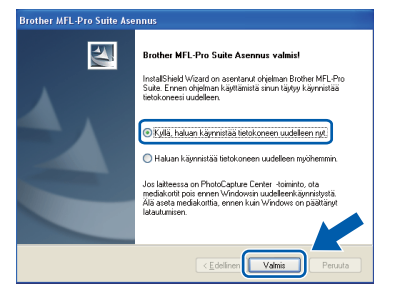

#### 🖉 Vinkki

b

Jos ohjelmiston asennuksen aikana tulee esiin virheviesti, suorita Asennusdiagnostiikka, joka sijaitsee kohdassa Käynnistä/Kaikki ohjelmat/Brother/

DCP-XXXX (jossa DCP-XXXX on mallisi nimi).

Jos tämä näyttö tulee näkyviin, valitse laiteohjelmiston päivitysasetus ja valitse OK.

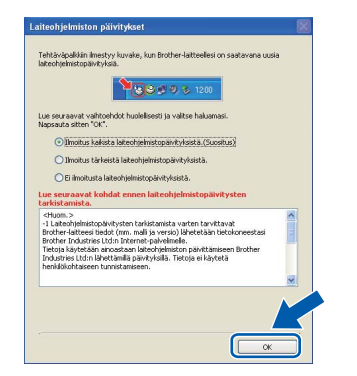

#### 🖉 Vinkki

Laiteohjelmiston päivitykseen tarvitaan Internetyhteys.

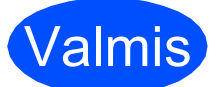

Valmis) Asennus on nyt valmis.

#### 🖉 Vinkki

#### XML Paper Specification -tulostinohjain

XML Paper Specification -tulostinohjain on sopivin ohjain, kun tulostetaan sovelluksista, jotka käyttävät XML Paper Specification -asiakirjoja. Voit ladata uusimman ohjaimen Brother Solutions Centerin web-sivustosta http://solutions.brother.com/.

#### USB-liitännän käyttäjät (Mac OS X 10.3.9 tai uudempi)

**USB** 

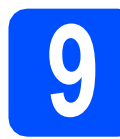

#### Ennen asennusta

Varmista, että laitteeseen ja Macintoshtietokoneeseen on kytketty virta. Sinun on kirjauduttava sisään järjestelmänvalvojan käyttöoikeuksin.

#### **TÄRKEÄÄ**

Saat käyttämäsi Mac OS X -version uusimmat ohjaimet ja tiedot osoitteesta http://solutions.brother.com/.

### USB-kaapelin kytkeminen

#### **TÄRKEÄÄ**

- Laitetta EI SAA kytkeä näppäimistön USBporttiin tai virrattomaan USB-keskittimeen.
- Kytke laite suoraan Macintoshtietokoneeseen.
- Poista tarra, joka suojaa USB-liitintä.

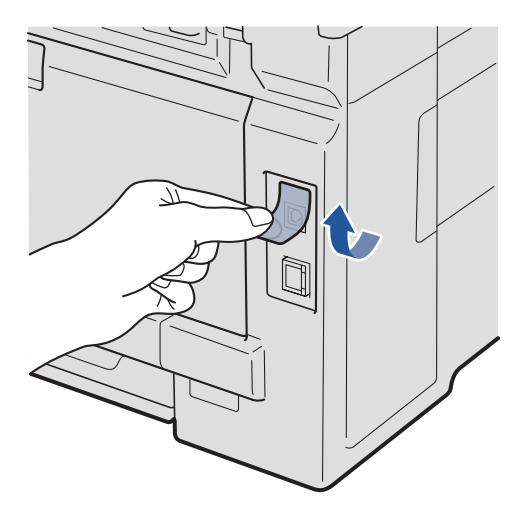

Kytke USB-kaapeli laitteen USB-liittimeen, joka on merkitty 쯙 -symbolilla. Kytke kaapeli sen jälkeen tietokoneeseen.

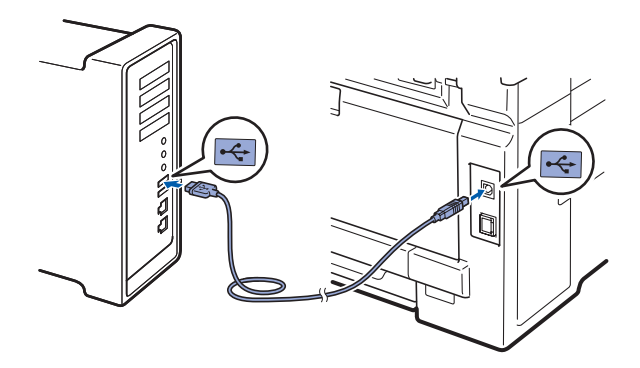

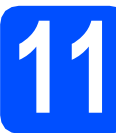

b

### MFL-Pro Suiten asennus

**a** A

b

Aseta laitteen mukana toimitettu CD-ROM-levy CD-ROM-asemaan.

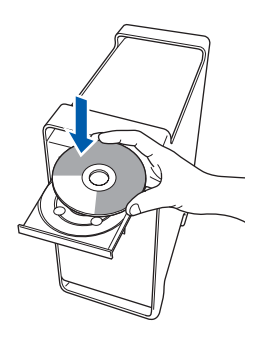

Aloita asennus kaksoisosoittamalla kuvaketta Start Here OSX (Käynnistä tästä OSX).

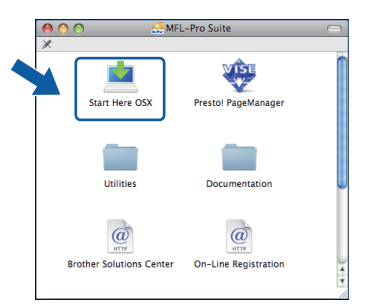

#### 🖉 Vinkki

Jos haluat asentaa PS-ohjaimen, katso ohjeet CD-ROM-levyllä olevasta Ohjelmiston käyttöoppaasta. (Brotherin BR-Script-ohjain)

C Odota, sillä ohjelmiston asennus kestää jonkin aikaa. Kun ohjelmiston asennus on valmis, viimeistele se osoittamalla **Käynnistä**.

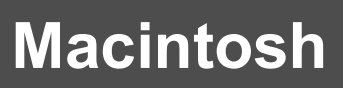

**d** Brother-ohjelmisto etsii Brother-laitetta.

USB

**C** Valitse laite luettelosta ja valitse sitten **OK**.

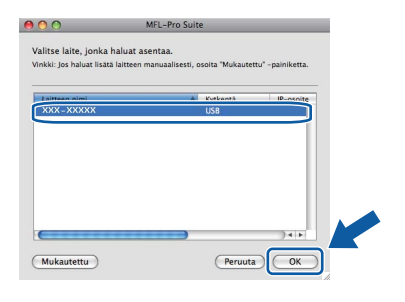

f Kun alla oleva näyttö tulee esiin, osoita **OK**.

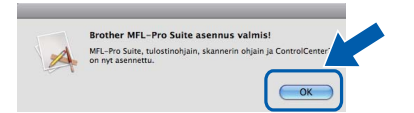

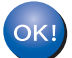

MFL-Pro Suiten asennus on nyt valmis. Siirry vaiheeseen **12** sivu 15.

# 2 Presto! PageManager - ohjelman asennus

Presto! PageManager -ohjelman asennus lisää Brother ControlCenter2 -ohjelmaan tekstintunnistustoiminnon. Valokuvien ja asiakirjojen skannaus, jakaminen ja organisointi sujuvat kätevästi Presto! PageManager -ohjelmalla.

Kaksoisosoita Presto! PageManager ja noudata näytön ohjeita.

| ● ○ ○ 🔐 MFI<br>×         | L-Pro Suite          | 0     |
|--------------------------|----------------------|-------|
| Start Here OSX           | Presto! PageManager  |       |
| Utilities                | Documentation        |       |
| Brother Solutions Center | On-Line Registration | ) + + |

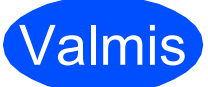

Asennus on nyt valmis.

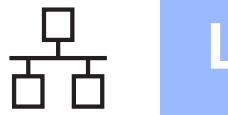

### Kiinteän verkkoyhteyden käyttäjät (Windows<sup>®</sup> 2000 Professional / XP / XP Professional x64 Edition / Windows Vista<sup>®</sup>)

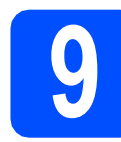

#### Ennen asennusta

а Varmista, että tietokoneeseen on kytketty virta ja että olet kirjautunut sisään järjestelmänvalvojan käyttöoikeuksin.

#### **TÄRKEÄÄ**

- · Jos tietokoneessa on käynnissä ohjelmia, sulje ne.
- Näytöt saattavat vaihdella käyttöjärjestelmittäin.
- · Mukana toimitetulla CD-ROM-levyllä on ScanSoft<sup>™</sup> PaperPort<sup>™</sup> 11SE -ohjelmisto. Tämä ohjelma tukee seuraavia käyttöjärjestelmiä: Windows® 2000 (SP4 tai uudempi), XP (SP2 tai uudempi), XP

Professional x64 Edition ja Windows Vista<sup>®</sup>. Päivitä tietokoneeseen viimeisin Windows® Service Pack ennen MFL-Pro Suiten asennusta.

# TÄRKEÄÄ

Poista kaikki palomuuriohjelmat (Windows<sup>®</sup>-palomuuria lukuun ottamatta) sekä haittaohjelmien ja virusten torjuntaohjelmat käytöstä asennuksen ajaksi.

b

Irrota laite pistorasiasta.

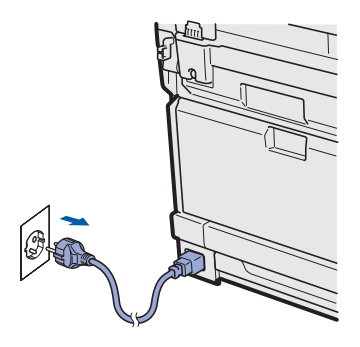

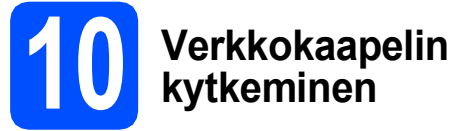

а Kytke verkkokaapeli lähiverkkoliitäntään, jossa on symboli **E**, ja kytke se sitten vapaaseen porttiin keskittimessä.

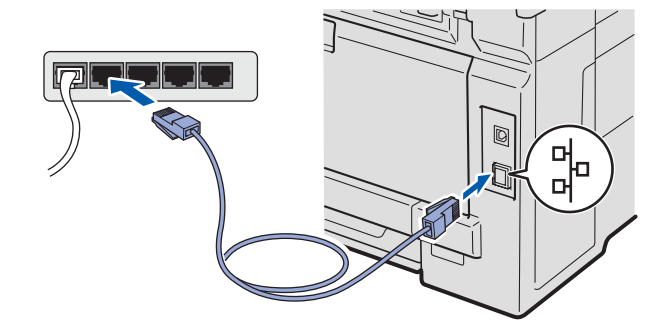

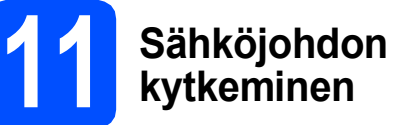

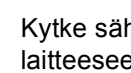

a

Kytke sähköjohto pistorasiaan. Kytke laitteeseen virta.

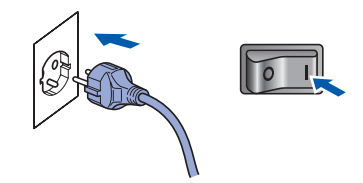

# Langallinen verkko

# Windows<sup>®</sup>

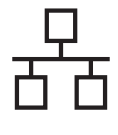

# MFL-Pro Suiten asentaminen

Aseta laitteen mukana toimitettu CD-ROM-levy CD-ROM-asemaan. Jos näyttöön tulee ikkuna, jossa kysytään mallin nimeä, valitse oma mallisi. Jos näyttöön tulee kielivalintaikkuna, valitse suomi.

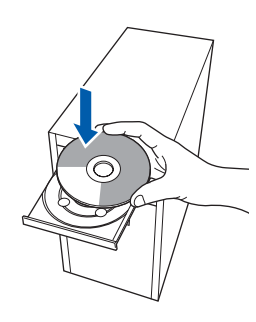

#### 🖉 Vinkki

Jos Brother-näyttö ei tule esiin automaattisesti, mene kohtaan **Oma tietokone (Tietokone)**, kaksoisnapsauta CD-ROM-kuvaketta ja sitten **Start.exe**-tiedostoa.

| b | CD-ROM-levyn päävalikko tulee näyttöön. |
|---|-----------------------------------------|
|   | Napsauta <b>Ensimmäinen asennus</b> .   |

| lulti-Function Center   DCP-9010            | orouror                 |
|---------------------------------------------|-------------------------|
|                                             | DCN                     |
| Ylin valikko                                |                         |
| rästä uni asentaa MEILiPen Suiten           | Ensimmäinen asennus     |
| Brotherin ohjain- ja<br>phjelmistopaketti). | Stov Verkon apuohjelmat |
|                                             | Oppaat                  |
|                                             | Brotherin tekninen tuki |
|                                             | Online-rekisteröinti    |

#### C Napsauta Asenna MFL-Pro Suite.

| D0D 004                                                                          | brother                                                                                                  |
|----------------------------------------------------------------------------------|----------------------------------------------------------------------------------------------------|
| i-Function Center   DCP-901                                                      | pcn                                                                                                    |
| Ensimmainen asennus<br>oritoiniohjaimet, scanSoft(TM)<br>aperPort(TM)11SE, jossa | Asenna MFL-Pro Suite<br>Koko ohjain- ja ohjelmistopaketti<br>(Sisältää asennuksen langalliseen verkkoon) |
| stintunnistusohjelma asentuvat<br>omaattisesti.                                  | MFL-Pro Suite ilman PaperPort(TM)11SE -ohjelmistoa                                                       |
|                                                                                  | Vain tulostusohjain (verkkokäyttöön)                                                                     |
|                                                                                  | Korjas MFL-Pro Suite                                                                                     |

#### 🖉 Vinkki

e

f

- Jos asennus ei jatku automaattisesti, avaa päävalikko uudelleen avaamalla ja sulkemalla CD-ROM-levyasema tai kaksoisnapsauttamalla Start.exe-tiedostoa levyn juurihakemistosta. Jatka MFL-Pro Suiten asennusta vaiheesta c.
- Jos olet Windows Vista<sup>®</sup> -käyttäjä ja näyttöön tulee Käyttäjätilien valvonta, napsauta Salli.

| Älä suorita o<br>käyttänyt sit | hjelmaa, jos et tiedä mistä se on peräisin tai jos et ole<br>ä aiemmin. |
|--------------------------------|-------------------------------------------------------------------------|
|                                | InstallManager.exe<br>Tunnistamaton julkaisija                          |
| Peru<br>En tie<br>tehda        | uta<br>đa, mistā tāmā ohjelma on perāisir versillā on tarkoitus         |
| Salli<br>Luota                 | n tāhān ohjelmaan. Tiedān, mistā se on perāisin tai olen                |

Kun ScanSoft™ PaperPort™ 11SE:n Käyttöoikeussopimus-ikkuna tulee esiin, napsauta Kyllä, jos hyväksyt ohjelmiston Käyttöoikeussopimuksen.

| rtooikeussopimus                                                                                                    |                                                                                                    |
|----------------------------------------------------------------------------------------------------|----------------------------------------------------------------------------------------------------|
| ue huolellisesti seuraava käyttöoike                                                                                                    | aussopimus.                                                                                                    |
| aina PAGE DOW/N -näppäintä näh                                                                                                    | däksesi sopimuksen loppuosan.                                                                                                    |
| Nuance Communications, Inc.                                                                                                    | A                                                                                                    |
| END-USER LICENSE AGREEMEN                                                                                                    | т 🗂                                                                                                    |
| The software and materials provided<br>available for use only under the term<br>agreement carefully. By downloadin<br>you agree to be bound by the terms<br>to this agreement. If you do not agre<br>agreement, do not download, install | with this agreement are licensed, not sold, and are<br>so if this license agreement. Rease read this<br>g, installing, cogying, or otherwise using the software,<br>and conditions of this agreement and become a party<br>ere with all of the terms and conditions of this<br>I, copy or otherwise use the software. |
| lyväksytkö edellisen käyttöokeusso<br>ssentaa PaperPott(TM) 11SE-ohjeht                                                                                                    | opimuksen? Jos valkset Ei, asennus lopetetaan. Jotta ve<br>sen, sinun on hyväksyttävä tämä sopimus.<br>Kyllä                                                                                                    |

- ScanSoft™ PaperPort™ 11SE -ohjelmiston asennus alkaa automaattisesti, ja sen jälkeen asennetaan MFL-Pro Suite.
- Kun Brother MFL-Pro Suite -ohjelmiston Lisenssisopimus-ikkuna tulee esiin, napsauta Kyllä, jos hyväksyt ohjelmiston Lisenssisopimuksen.

| elisesti.                                                                                                    |                                                                                                    |                                                                                                    |
|----------------------------------------------------------------------------------------------------|----------------------------------------------------------------------------------------------------|----------------------------------------------------------------------------------------------------|
| nalla PAGEDOWN-näppäintä                                                                                                    |                                                                                                    |                                                                                                    |
| toa varten TÄRKEÄÄ. LUE H<br>on Sirxun ja Brother Industrie<br>a määrittää Brother-ohjelmisto<br>i valintaruudussa olevaa "KYL<br>sti noudettamaan tämän käyt<br>spinuksen ehtoja, Brother ei n<br>voi käyttää tätä OHJELMAA. | HUOLELLA:<br>s. Lid. ("Brother") -yhtiön<br>n ("OHJELMA")<br>.LÄ"-painiketta.<br>ölupasopimuksen ehtoja.<br>nyönnä Sinulle                                                                                                    |                                                                                                    |
|                                                                                                    |                                                                                                    | •                                                                                                    |
| uksen kaikki ehdot? Jos vali<br>man Brother MFL-Pro Suite si                                                                                                    | tset Ei , asennusohjelma<br>nun on hyväksyttävä                                                                                                    |                                                                                                    |
|                                                                                                    |                                                                                                    | -                                                                                                    |
|                                                                                                    | Allereti,<br>mala PAGEDOWI nappainta<br>too vaten TÄRKEAA, LUE I<br>(on Sirun ja Bushari haduut<br>samamaa Suhove develution<br>manamaa Suhove develution<br>manamaa Suhove develution<br>valintanuadusta devas Tariba<br>manama haduut samaa samaa samaa<br>maksen kajka shadi? Jos vali<br>maksen kajka shadi? Jos vali | Alverti:<br>mala PAGEDUWN nöppäintä<br>taes varten TÄRKÄÄ LUE HUDELLAA<br>nor Smurg B (Rohr Hudelten). Ud ("Blohn") yhtein<br>määrtää Subtaer defantation ("KNELMU")<br>vartenautaisen on an "Nick Vallenautaisen on taes<br>in roudstmana täisin häjelkääpesemää Sinuk<br>määrtää Sinä Sinuk Sinuk Sinuk Sinuk Sinuk<br>valtaas tais O HELMAA |

# Windows®

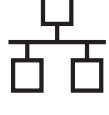

q

Valitse **Kiinteä verkkoyhteys** ja napsauta sitten **Seuraava**.

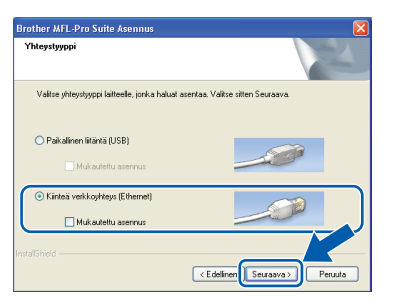

#### 🖉 Vinkki

Jos haluat asentaa PS-ohjaimen (Brotherin BR-Script-ohjaimen), valitse **Mukautettu asennus**, ja noudata sitten näytön ohjeita. Kun näyttöön tulee **Valitse Ominaisuudet**, valitse **PS-tulostinohjain** ja jatka noudattaen näytön ohjeita.

Windows<sup>®</sup> XP SP2:n tai uudemman / XP Professional x64 Editionin / Windows Vistan<sup>®</sup> käyttäjät: kun tämä näyttö tulee esiin, valitse Muuta palomuurin porttiasetuksia siten, että verkkoyhteys on mahdollinen ja jatka asennusta. (Suositeltu vaihtoehto) ja napsauta Seuraava.

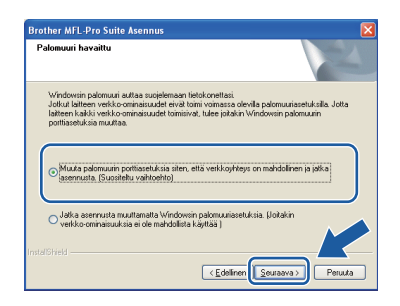

Jos Windows<sup>®</sup>-palomuuri ei ole käytössä, katso lisätietoja seuraavien verkkoporttien lisäämisestä palomuuriohjelman Käyttöoppaasta.

- Lisää UDP-portti 54925 verkkoskannausta varten.
- Mikäli verkkoyhteyden ongelmat jatkuvat, lisää UDP-portti 137.

Jos laite on määritetty käytössä olevaa verkkoa varten, valitse laite luettelosta ja napsauta **Seuraava**.

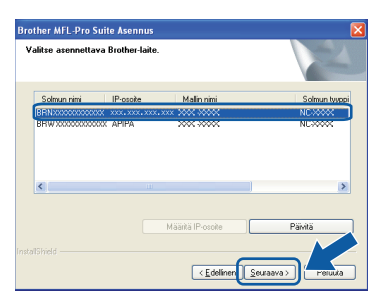

#### 🖉 Vinkki

Ī

- Saat selville laitteen IP-osoitteen ja solmun nimen tulostamalla verkkoasetusten luettelon. Katso Verkkoasetusten luettelon tulostus sivulla 25.
- Jos laitetta ei löydy verkosta, seuraava näyttö tulee esiin.

| Brother | MFL-Pro Suite                                                                                                    |
|---------|----------------------------------------------------------------------------------------------------|
| 2       | Verkosta ei löydetty yhtään laitetta.<br>Varmista, että                                                                                                    |
|         | -taite on lyhteity pääle,<br>-iverkokaagel on kyhteity uerikoon.<br>-Tietokone on lyhteity verikoon.<br>-Verkoasetukset on määritety olein.<br>-Tietokoneesi palomuuriohjelma on kyhteity pois pääkä.<br>(Lisätietoja saat tietokoneen tai turvaohjelmiston valmistajaka.)<br>Yirkä laiteen etsimistä uudelleen? |
|         | Kyll <u>ä</u> Ei                                                                                                    |

Vahvista verkkoasetukset noudattamalla näytön ohjeita.

 Jos laitteen IP-osoitetta ei ole vielä määritetty käytössä olevalle verkolle, näyttöön tulee seuraava ikkuna.

| Brother MFL-Pro Suite Asennu                        | s 🔀 |
|-----------------------------------------------------|-----|
| Etsi määrittämätön laite<br>Määritä IP-osoite<br>OK |     |

Napsauta **OK** ja sitten **Määritä IP-osoite**. Anna laitteelle verkkoon sopiva IP-osoite noudattaen näytön ohjeita.

Jos et halua valvoa laitteen tilaa ja virheilmoituksia tietokoneesta, poista valinta **Ota Tilan valvonta käyttöön**, ja napsauta sitten **Seuraava**.

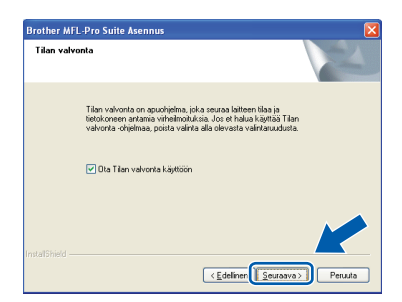

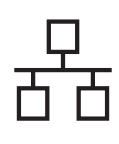

# Langallinen verkko

# Windows®

Brother-ohjainten asennus alkaa automaattisesti. Asennusikkunat tulevat näyttöön toinen toisensa jälkeen.

#### **TÄRKEÄÄ**

ÄLÄ sulje näitä ikkunoita asennuksen aikana. Ikkunoiden esiin tulemiseen saattaa kulua muutama sekunti.

#### 🖉 Vinkki

Windows Vista<sup>®</sup> -käyttäjät: kun tämä ikkuna tulee näyttöön, valitse valintaruutu ja suorita asennus loppuun napsauttamalla **Asenna**.

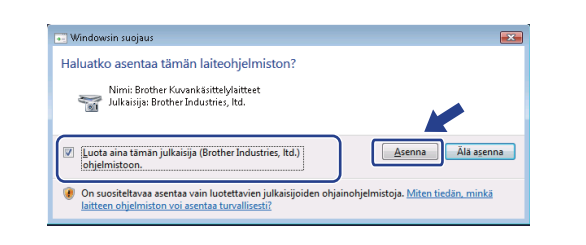

Kun **Internet-rekisteröinti**-ikkuna tulee näyttöön, tee valintasi ja noudata näytön ohjeita. Kun olet rekisteröitynyt, palaa tähän ikkunaan sulkemalla web-selain. Napsauta sitten **Seuraava**.

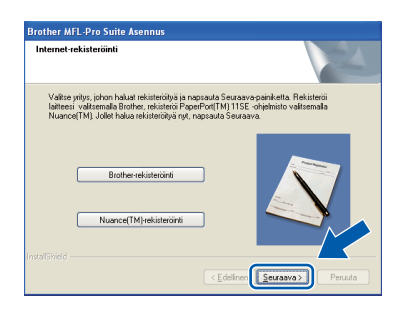

# Copetus ja uudelleenkäynnistys

Käynnistä tietokone uudelleen napsauttamalla Valmis. Kun käynnistät tietokoneen uudelleen, sinun on kirjauduttava sisään järjestelmänvalvojan käyttöoikeuksin.

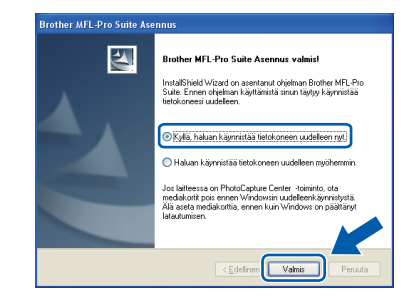

#### 🖉 Vinkki

Jos ohjelmiston asennuksen aikana tulee esiin virheviesti, suorita **Asennusdiagnostiikka**, joka sijaitsee kohdassa

Käynnistä/Kaikki ohjelmat/Brother/ DCP-XXXX LAN (jossa DCP-XXXX on mallisi nimi).

Jos tämä näyttö tulee näkyviin, valitse laiteohjelmiston päivitysasetus ja valitse OK.

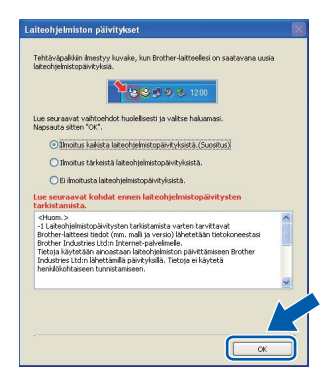

#### 🖉 Vinkki

Laiteohjelmiston päivitykseen tarvitaan Internetyhteys. Langallinen verkko

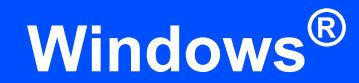

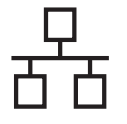

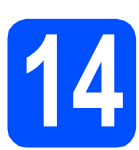

#### MFL-Pro Suiten asennus muihin tietokoneisiin (tarvittaessa)

Jos haluat käyttää Brother-laitetta useammissa verkon tietokoneissa, asenna MFL-Pro Suite kuhunkin tietokoneeseen. Siirry vaiheeseen **12** sivu 17.

### 🖉 Vinkki

#### \_ Verkkokäyttöoikeus (Windows<sup>®</sup>)

Tähän laitteeseen sisältyy enintään viiden käyttäjän verkkokäyttöoikeus. Lisenssin mukaan MFL-Pro Suite ja ScanSoft™ PaperPort™ 11SE voidaan asentaa enintään viiteen verkossa olevaan tietokoneeseen. Jos haluat käyttää ScanSoft™ PaperPort™ 11SE -ohjelmaa useammassa kuin viidessä tietokoneessa, hanki Brother NL-5 pack, joka on enintään viiden lisäkäyttäjän verkkokäyttöoikeussopimus. Kun haluat hankkia NL-5 packin, ota yhteys valtuutettuun Brother-jälleenmyyjään tai Brotherin asiakaspalveluun.

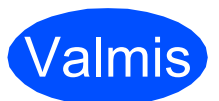

Asennus on nyt valmis.

#### 🖉 Vinkki

*XML Paper Specification -tulostinohjain XML Paper Specification -tulostinohjain on sopivin ohjain, kun tulostetaan sovelluksista, jotka käyttävät XML Paper Specification -asiakirjoja. Voit ladata uusimman ohjaimen Brother Solutions Centerin web-sivustosta http://solutions.brother.com/.* 

### Kiinteän verkkoliittymän käyttäjät (Mac OS X 10.3.9 tai uudempi)

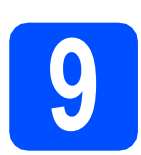

### Ennen asennusta

Varmista, että laitteeseen ja Macintoshtietokoneeseen on kytketty virta. Sinun on kirjauduttava sisään järjestelmänvalvojan käyttöoikeuksin.

#### **TÄRKEÄÄ**

Saat käyttämäsi Mac OS X -version uusimmat ohjaimet ja tiedot osoitteesta <u>http://solutions.brother.com/</u>.

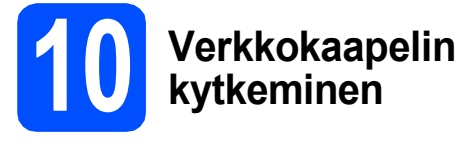

Kytke verkkokaapeli lähiverkkoliitäntään, jossa on symboli R, ja kytke se sitten keskittimen vapaaseen porttiin.

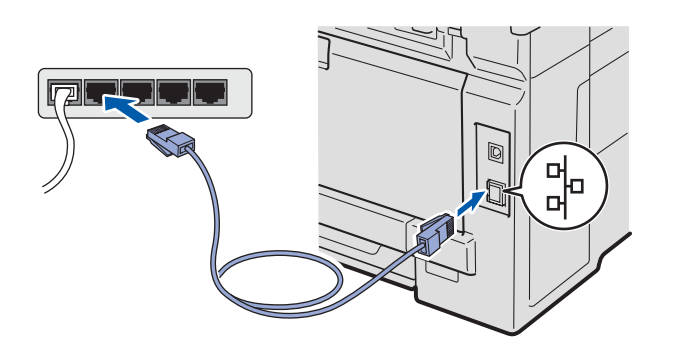

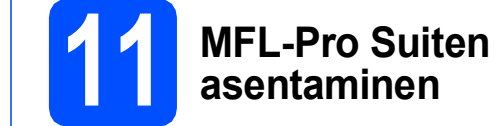

Aseta laitteen mukana toimitettu CD-ROM-levy CD-ROM-asemaan.

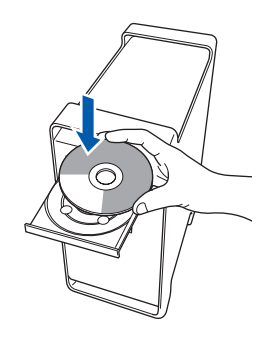

Start Here OSX (Käynnistä tästä OSX).

Asenna kaksoisosoittamalla kuvaketta

#### 🖉 Vinkki

b

Jos haluat asentaa PS-ohjaimen, katso ohjeet CD-ROM-levyllä olevasta Verkkokäyttäjän oppaasta. (Brotherin BR-Script-ohjain)

- C Odota, sillä ohjelmiston asennus kestää jonkin aikaa. Kun ohjelmiston asennus on valmis, viimeistele se osoittamalla **Käynnistä**.
- Brother-ohjelmisto etsii Brother-laitetta.

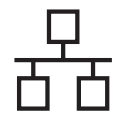

## Langallinen verkko

## **Macintosh**

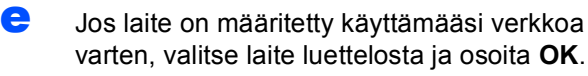

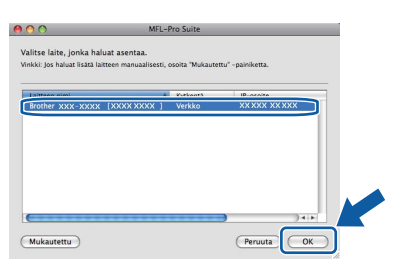

#### 🖉 Vinkki

Jos laitetta ei löydy verkosta, varmista verkkoasetukset.

#### 🖉 Vinkki

Jos tämä ikkuna aukeaa, osoita OK.

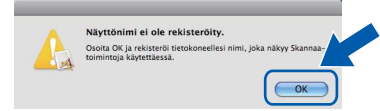

 Anna Macintosh-tietokoneelle korkeintaan 15 merkin mittainen Näyttönimi ja osoita OK. Siirry vaiheeseen f.

| <b>.</b>                     |                         |                                        |
|------------------------------|-------------------------|----------------------------------------|
| 💌 Määritä laite nimen p      | erusteella              |                                        |
| mDNS-palvelunimi :           | Brother XXX- XXXX       | D0000000000000000000000000000000000000 |
|                              |                         |                                        |
| 🗹 Rekisteröi tietokonee      | si laitteen Skannaa-toi | iminnon kanssa.                        |
| Näyttönimi                   |                         |                                        |
| (enintään 15 merkk           | ia)                     |                                        |
| XXXX                         | )                       |                                        |
| Areta timin tiatokonaan S    | kannaa- najoikkeen PNko | odi                                    |
| Adda tamen octoronicen o     |                         |                                        |
| Ota käyttöön PIN-            | oodisuojaus.            |                                        |
|                              |                         |                                        |
| PIN-koodi                    |                         |                                        |
| PIN-koodi<br>(0-9, 4 numeroa | )                       |                                        |

- Jos haluat käyttää laitteen Scan-näppäintä verkkoskannaukseen, valitse Rekisteröi tietokoneesi laitteen Skannaatoiminnon kanssa -valintaruutu.
- Kun painat i ja valitset skannaustoiminnon, antamasi nimi näkyy laitteen nestekidenäytössä. (Lisätietoja on CD-ROMlevyllä olevan Ohjelmiston käyttöoppaan kohdassa Verkkoskannaus.)

Jos alla oleva näyttö tulee esiin, osoita **OK**.

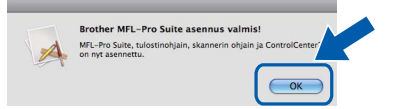

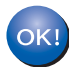

f

MFL-Pro Suiten asennus on nyt valmis. Siirry vaiheeseen **12** sivu 22.

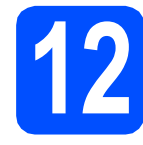

# Presto! PageManager - ohjelman asennus

Presto! PageManager -ohjelman asennus lisää Brother ControlCenter2 -ohjelmaan tekstintunnistustoiminnon. Valokuvien ja asiakirjojen skannaus, jakaminen ja organisointi sujuvat kätevästi Presto! PageManager -ohjelmalla.

| 2 |  |  |  |
|---|--|--|--|
|   |  |  |  |

Kaksoisosoita Presto! PageManager ja noudata näytön ohjeita.

| 000            | 🚑 MFL      | Pro Suite            |     |
|----------------|------------|----------------------|-----|
| Start Her      | e OSX      | Presto! PageManager  |     |
| Utiliti        | es         | Documentation        |     |
| Brother Soluti | ons Center | On-Line Registration | A V |

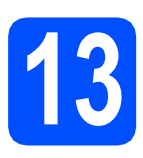

#### MFL-Pro Suiten asennus muihin tietokoneisiin (tarvittaessa)

Jos haluat käyttää Brother-laitetta useammissa verkon tietokoneissa, asenna MFL-Pro Suite kuhunkin tietokoneeseen. Siirry vaiheeseen **11** sivu 21.

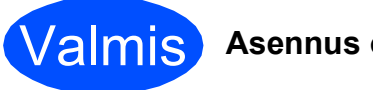

Asennus on nyt valmis.

# Verkkokäyttäjille

### BRAdmin Light -apuohjelma (Windows<sup>®</sup>-käyttäjät)

BRAdmin Light -apuohjelman avulla voidaan määrittää verkkoon kytkettyjen Brother-laitteiden asetukset. Sen avulla voidaan myös etsiä Brother-laitteita verkkoympäristöstä, tarkastella tilaa ja määrittää perusverkkoasetuksia, kuten IP-osoite.

Lisätietoja BRAdmin Light -apuohjelmasta on osoitteessa http://solutions.brother.com/.

#### 🖉 Vinkki

Jos tulostuksen hallintaan kaivataan kehittyneempiä työkaluja, kannattaa käyttää Brother BRAdmin Professional -määritysapuohjelman uusinta versiota, jonka voi ladata osoitteesta <u>http://solutions.brother.com/</u>.

#### BRAdmin Light määritysapuohjelman asennus

Napsauta Verkon apuohjelmat valikkonäytössä.

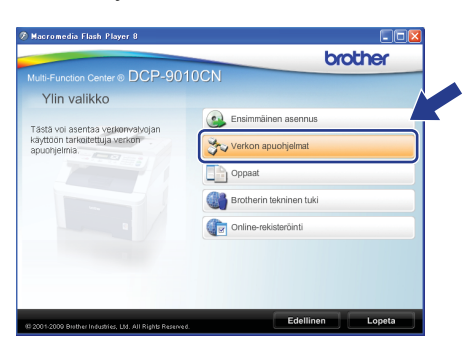

Napsauta BRAdmin Light ja noudata näytön ohjeita.

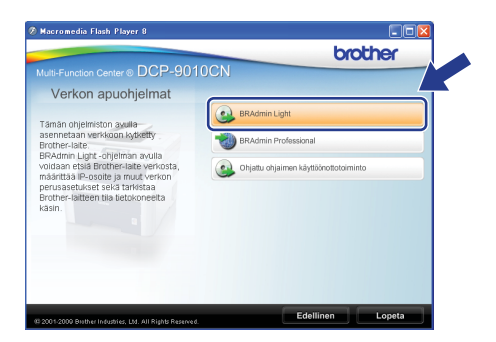

#### IP-osoitteen, aliverkon peitteen ja yhdyskäytävän määritys BRAdmin Light -apuohjelman avulla

#### 🖉 Vinkki

Jos verkossa on DHCP/BOOTP/RARP-palvelin, seuraava toimenpide voidaan ohittaa. Laite hakee oman IP-osoitteensa automaattisesti.

Käynnistä BRAdmin Light. Apuohjelma etsii uusia laitteita automaattisesti.

| Etsitään laitteita                      |       |
|-----------------------------------------|-------|
| Verkosta etsitään laitteita 6 sekuntia. | minen |
| Uusi late: 1 ( Määrittelemättömiä: 1 )  |       |

Kaksoisnapsauta uutta laitetta.

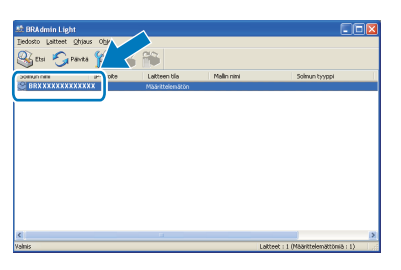

#### 🖉 Vinkki

d

Laitteen oletussalasana on "access". Tämä salasana voidaan vaihtaa BRAdmin Light - apuohjelmalla.

C Valitse Boot Method -kohdasta STATIC. Syötä IP-osoite, Aliverkon peite ja Yhdyskäytävä. Napsauta sitten OK.

| anta ruppip-osone          |               |
|----------------------------|---------------|
| entro                      |               |
| -Boot Method-              |               |
| OTUA                       |               |
| <ul> <li>STATIC</li> </ul> |               |
| OHCP                       |               |
| ORARP                      |               |
| OBCOTP                     |               |
|                            |               |
|                            |               |
| IP-osoite                  |               |
|                            |               |
| Biverson perce             | 255.255.255.0 |
| ⊻hdyskäytävä               | XXX / YXXX    |
|                            |               |
|                            |               |

Osoitetiedot tallennetaan laitteeseen.

### BRAdmin Light -apuohjelma (Mac OS X -käyttäjät)

BRAdmin Light -apuohjelman avulla voidaan määrittää verkkoon kytkettyjen Brother-laitteiden asetukset. Ohjelma myös etsii Brother-laitteita verkosta, tarkastelee perusverkkoasetusten tilaa ja määrittää verkkoasetuksia, kuten IP-osoitteen tietokoneessa, jossa on Mac OS X 10.3.9 -käyttöjärjestelmä tai uudempi.

BRAdmin Light -ohjelmisto asennetaan automaattisesti tulostinohjaimen asennuksen yhteydessä. Jos tulostinohjain on jo asennettu, BRAdmin Light -apuohjelmaa ei tarvitse asentaa uudelleen. Lisätietoja BRAdmin Light -apuohjelmasta on osoitteessa <u>http://solutions.brother.com/</u>.

#### IP-osoitteen, aliverkon peitteen ja yhdyskäytävän määritys BRAdmin Light -apuohjelman avulla

#### Vinkki

- Jos verkossa on DHCP/BOOTP/RARPpalvelin, seuraava toimenpide voidaan ohittaa. Laite hakee oman IP-osoitteensa automaattisesti.
- Varmista, että tietokoneeseen on asennettu Java™-asiakasohjelmiston versio 1.4.2 tai uudempi.
- Laitteen oletussalasana on "access". Tämä salasana voidaan vaihtaa BRAdmin Light apuohjelmalla.
- Kaksoisosoita työpöydällä olevaa
   Macintosh HD -kuvaketta.

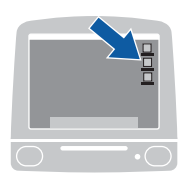

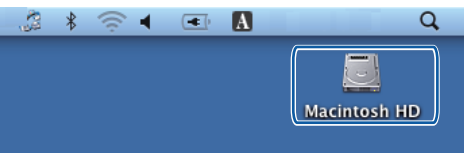

Valitse Kirjasto, Printers, Brother ja sitten Utilities.

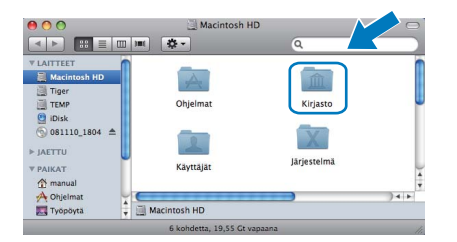

C Kaksoisosoita BRAdmin Light.jar -tiedostoa ja käynnistä ohjelmisto. BRAdmin Light etsii sitten uudet laitteet automaattisesti.

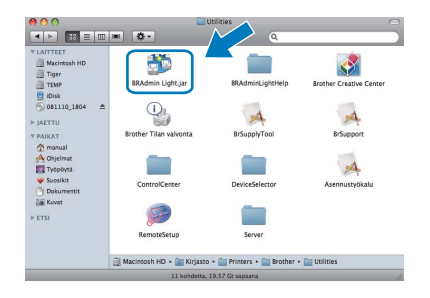

C Kaksoisosoita uutta laitetta.

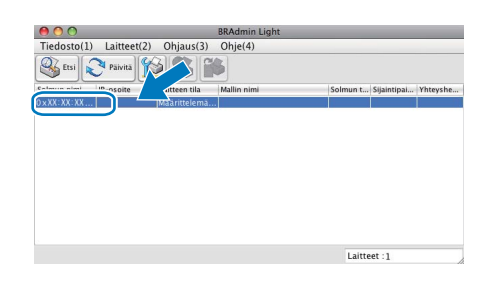

Valitse Boot Method -kohdasta STATIC. Syötä IP-osoite, Aliverkon peite ja Yhdyskäytävä. Osoita sitten OK.

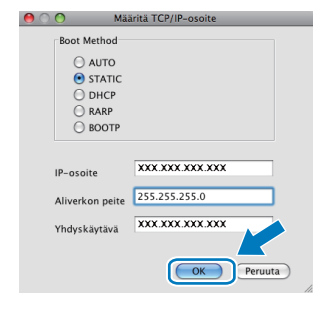

Osoitetiedot tallennetaan laitteeseen.

f

# Verkkokäyttäjille

#### Web-pohjainen hallinta (web-selain)

Brother-tulostuspalvelimessa on web-palvelin, jonka avulla voidaan valvoa sen tilaa tai muuttaa sen asetuksia käyttämällä HTTP (hypertekstin siirtoprotokolla) -protokollaa.

#### 🕅 Vinkki

- Käyttäjänimi on "admin" ja oletussalasana on "access". Tämä salasana voidaan vaihtaa web-selaimella.
- Selainsuositukset ovat Microsoft<sup>®</sup> Internet Explorer<sup>®</sup> 6.0 (tai uudempi) tai Firefox 1.0 Windows<sup>®</sup>-käyttöjärjestelmään ja Safari 1.3 Macintosh-käyttöjärjestelmään. Varmista myös, että JavaScript ja evästeet on aina otettu käyttöön riippumatta käytetystä selaimesta. Jotta web-selainta voidaan kävttää. tulostuspalvelimen IP-osoitteen on oltava tiedossa. Tulostuspalvelimen IP-osoite näkyy verkkoasetusten luettelosta.

#### а Avaa selain.

b Kirjoita selaimen osoiteriville http:// printer\_ip\_address/ (jossa "printer\_ip\_address" on tulostimen IP-osoite tai tulostuspalvelimen nimi).

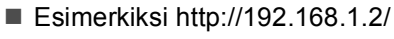

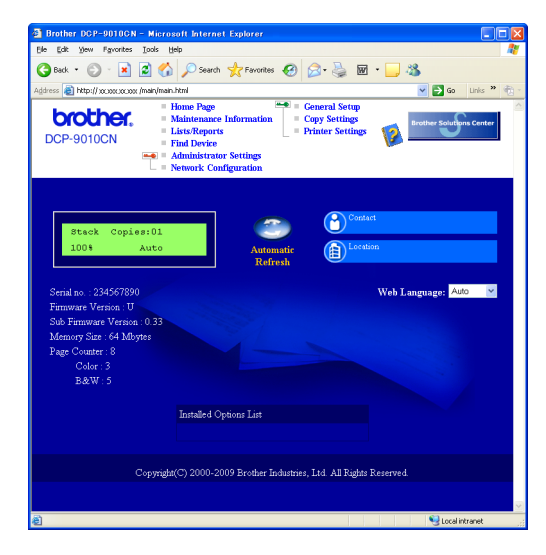

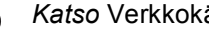

Katso Verkkokäyttäjän oppaan luku 11.

#### Verkkoasetusten luettelon tulostus

Voit tulostaa verkkoasetusten luettelon varmistaaksesi nykyiset verkkoasetukset. Verkkoasetusten luettelon tulostus:

- а Kytke laitteen virta ja odota, kunnes laite on Valmis-tilassa.
- h Paina Menu. 5. 4.

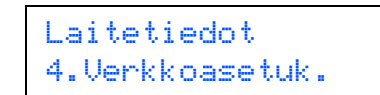

#### С Paina Start.

Laite tulostaa nykyiset verkkoasetukset.

#### Verkkoasetusten palautus tehdasasetuksiin

Jos haluat palauttaa kaikki sisäisen tulostus- ja skannauspalvelimen verkkoasetukset tehtaalla säädettyihin oletusasetuksiin, noudata seuraavia ohjeita.

- a Varmista, ettei laite suorita parhaillaan jotain tehtävää. Irrota sen jälkeen laitteesta kaikki kaapelit (sähköjohtoa lukuun ottamatta).
- h Paina Menu. 4. 0.

Verkko 0.Verkon nollaus

- С Paina 1 ja valitse Alust.
- d Paina 1 ja valitse Kyllä.
- e Laite käynnistyy uudelleen. Kun se on käyttövalmis, kytke kaapelit takaisin paikoilleen.

## Muut tiedot

### Paikan valinta

Aseta laite tasaiselle ja tukevalle alustalle, joka ei tärise, kuten työpöydälle. Sijoita laite lähelle tavallista maadoitettua pistorasiaa. Valitse paikka, jonka lämpötila on 10–32,5 °C ja ilmankosteus 20–80 % (ilman tiivistymistä).

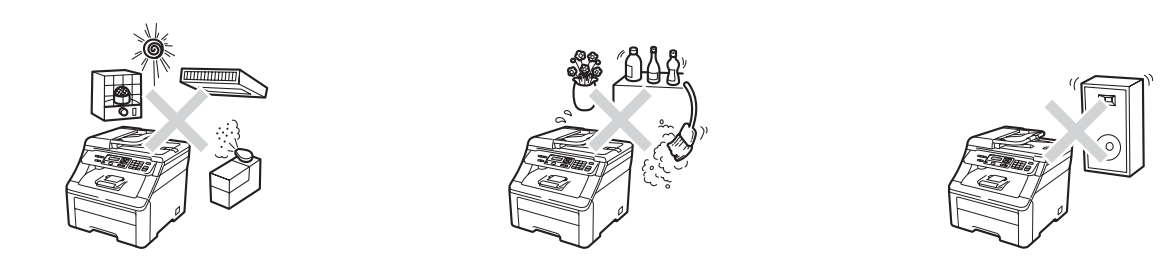

#### **VAROITUS**

- Laitetta El SAA altistaa suoralle auringonvalolle, liialliselle kuumuudelle, avotulelle, suolaisille tai syövyttäville kaasuille, kosteudelle tai pölylle.
- Laitetta El SAA asettaa lämmittimien, ilmanvaihtolaitteiden, kylmälaitteiden, veden tai kemikaalien läheisyyteen.

#### A HUOMAUTUS

- Älä sijoita laitetta sellaiseen paikkaan, jonka ympärillä on paljon liikettä.
- Älä sijoita laitetta matolle.
- Laitetta EI SAA kytkeä kytkin- tai ajastinohjattuun pistorasiaan tai samaan piiriin suurten sähkölaitteiden kanssa, jotka saattavat aiheuttaa häiriöitä virransaannissa.
- Häiriöt virransaannissa saattavat poistaa tietoja laitteen muistista.
- Varmista, ettei kukaan kompastu laitteeseen meneviin johtoihin.

## **Muut tiedot**

### Laitteen turvallinen käyttö

Lue nämä käyttöohjeet huolellisesti ennen huoltotoimenpiteiden suorittamista ja säilytä ne myöhempää käyttöä varten.

#### VAROITUS

<u>A</u>

Laitteen sisällä on suurjännite-elektrodeja. Varmista ennen laitteen sisäosien puhdistamista, että virtajohto on irrotettu pistorasiasta. Näin vältyt saamasta sähköiskua.

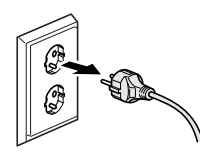

Pistoketta El SAA käsitellä märin käsin. Tämä voi aiheuttaa sähköiskun.

Tarkista aina, että pistoke on täysin paikoillaan.

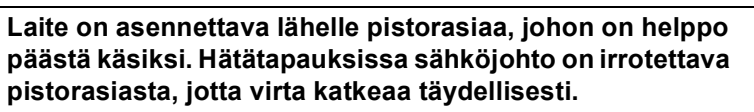

ÄLÄ käytä syttyviä aineita laitteen lähellä. ÄLÄ puhdista laitteen sisä- tai ulkopuolta minkäänlaisilla suihkeilla. Se voi aiheuttaa tulipalon tai sähköiskun. Katso laitteen puhdistusohjeet *Käyttöoppaan* kohdasta *Säännöllinen kunnossapito*.

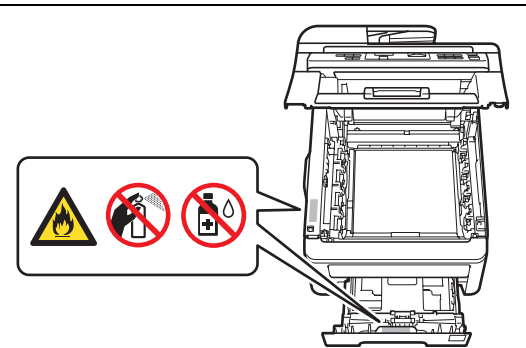

ÄLÄ siivoa roiskunutta väriainetta pölynimurilla. Väriaine voi aiheuttaa kipinöintiä imurin sisällä, jolloin tulipalon mahdollisuus on olemassa. Siivoa väriaine huolellisesti kuivalla, pehmeällä ja nukkaamattomalla liinalla ja hävitä liina paikallisten jätemääräysten mukaisesti.

### **A** HUOMAUTUS

Heti laitteen käytön jälkeen eräät sen sisällä olevat osat ovat äärimmäisen kuumia.

Loukkaantumisen välttämiseksi ÄLÄ kosketa seuraavissa kuvissa merkittyjä osia, kun avaat laitteen ylä- tai takakannen (takaluovutusalusta).

Loukkaantumisen välttämiseksi käsiä ei saa laittaa laitteen reunalle valotustason kannen, skannerin tai yläkannen alle kuvien osoittamalla tavalla.

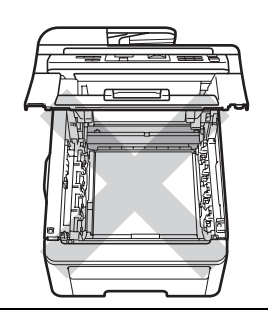

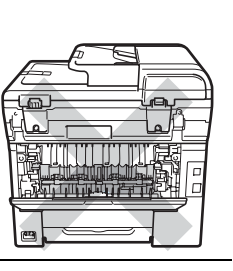

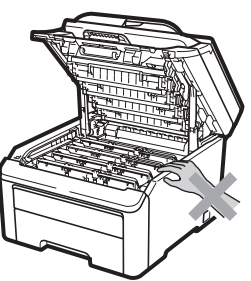

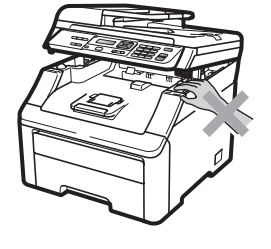

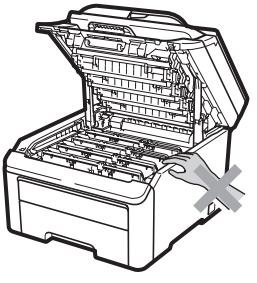

Onnettomuuksien välttämiseksi varo koskemasta sormin kuvissa näytettyjä osia.

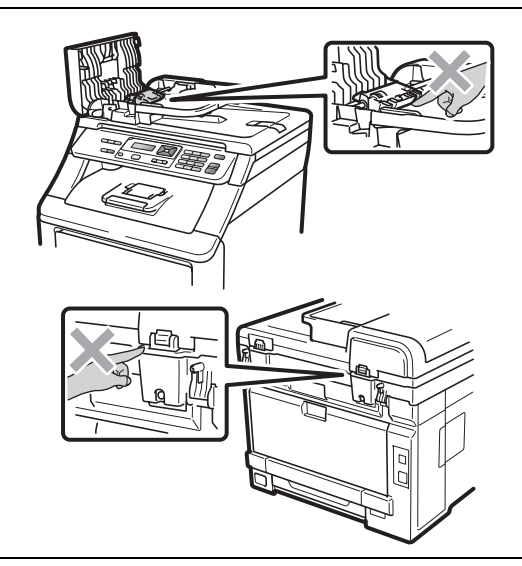

#### **TÄRKEÄÄ**

Kiinnitysyksikössä on varoituskilpi. ÄLÄ poista tai vahingoita kilpeä.

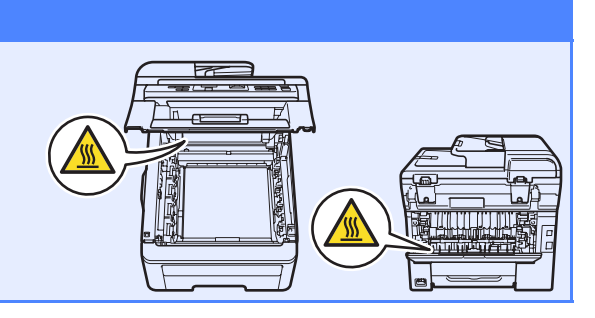

### Säännökset

#### EY-vaatimustenmukaisuusvakuutus

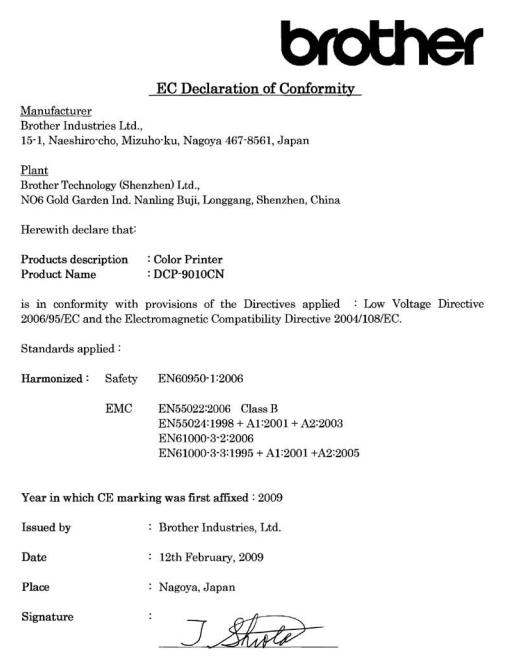

**Junji Shiota** General Manager Quality Management Dept.

#### EY-vaatimustenmukaisuusvakuutus

| <u>Valmistaja</u><br>Brother Industries Ltd.,<br>15-1, Naeshiro-cho, Mizuh                                                                                              | o-ku, Nagoya        | a 467-8561, Japani                                                                                                    |  |  |
|----------------------------------------------------------------------------------------------------|---------------------|----------------------------------------------------------------------------------------------------|--|--|
| <u>Tehdas</u><br>Brother Technology (Shenzhen) Ltd.,<br>NO6 Gold Garden Ind. Nanling Buji, Longgang, Shenzhen, Kiina                                                    |                     |                                                                                                    |  |  |
| Vakuutamme täten, että:                                                                                                    |                     |                                                                                                    |  |  |
| Tuotteen kuvaus<br>Tuotenimi                                                                                                    |                     | : Väritulostin<br>: DCP-9010CN                                                                                                    |  |  |
| on seuraavien sovellettujen direktiivien määräysten mukainen: pienjännitedirektiivi<br>2006/95/EY ja sähkömagneettista yhteensopivuutta koskeva direktiivi 2004/108/EY. |                     |                                                                                                    |  |  |
| Sovelletut standardit:                                                                                                    |                     |                                                                                                    |  |  |
| Harmonisoitu:                                                                                                    | Turvallisuus<br>EMC | EN60950-1:2006<br>EN55022:2006 luokka B<br>EN55024:1998 + A1:2001 + A2:2003<br>EN61000-3:2:2006<br>EN61000-3-3:1995 + A1:2001 + A2:2005 |  |  |
| Vuosi, jolloin laite sai CE-merkinnän ensimmäisen kerran: 2009                                                                                                    |                     |                                                                                                    |  |  |
| Vakuutuksen antaja<br>Päiväys                                                                                                    |                     | Brother Industries, Ltd.<br>12.2.2009                                                                                                   |  |  |
| Ракка                                                                                                    |                     | : Nagoya, Japani                                                                                                    |  |  |

#### Laitteen irrottaminen verkkovirrasta

Laite on asennettava lähelle pistorasiaa, johon on helppo päästä käsiksi. Hätätapauksissa sähköjohto on irrotettava pistorasiasta, jotta virta katkeaa täydellisesti.

#### Lähiverkkoliitäntä

#### **HUOMAUTUS**

Älä liitä laitetta lähiverkkoliitäntään, johon kohdistuu ylijännitteitä.

#### Radiotaajuushäiriöt

Tämä laite täyttää standardin EN55022 (CISPRjulkaisu 22) / Luokka B vaatimukset.

#### EU-direktiivi 2002/96/EY ja standardi EN50419

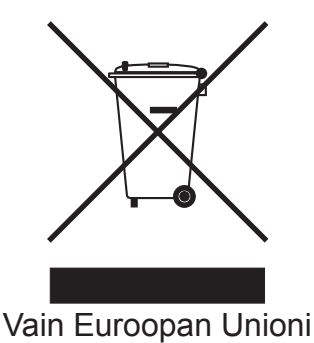

Tämä laite on varustettu yllä olevalla kierrätysmerkillä. Merkki kertoo, että kun tämä laite on käytetty loppuun, se on hävitettävä erillään talousjätteestä. Se on toimitettava lähimpään keräyspisteeseen jälleenkäsittelyä varten. Tämä toimenpide on hyödyksi ympäristölle. (Vain Euroopan Unioni)

### Kansainvälinen ENERGY STAR<sup>®</sup> - vaatimustenmukaisuusvakuutus

Kansainvälisen ENERGY STAR<sup>®</sup>-ohjelman tarkoitus on edistää energiaa säästävien toimistolaitteiden kehittelyä ja yleistymistä.

Brother Industries, Ltd. takaa ENERGY STAR<sup>®</sup> - kumppanina, että tämä tuote täyttää ENERGY STAR<sup>®</sup> -energiansäästöohjelman vaatimukset.

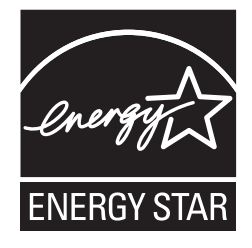

### Lisävarusteet

Laitteeseen saa seuraavan valinnaisen lisävarusteen. Voit laajentaa laitteen ominaisuuksia lisäämällä tämän varusteen. Lisätietoja yhteensopivasta SO-DIMM-muistista on osoitteessa <u>http://solutions.brother.com/</u>.

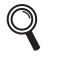

Katso SO-DIMM-muistin asennusohjeet Käyttöoppaasta tai osoitteesta <u>http://solutions.brother.com/</u>.

SO-DIMM-muisti Voit lisätä muistia asentamalla (144-nastaisen SO-DIMM) muistimoduulin.

Nestekidenäyttöön tulee virheviesti, kun on aika vaihtaa tarvikkeita. Katso lisätietoja laitteen tarvikkeista osoitteesta http://solutions.brother.com/ tai ota yhteys paikalliseen Brother-jälleenmyyjään.

| Värikasetit                                                                                                    | Rumpuyksiköt               |
|----------------------------------------------------------------------------------------------------|----------------------------|
| TN-230C/TN-230M/TN-230Y/TN-230BK                                                                                                    | DR-230CL <sup>1</sup>      |
|                                                                                                    |                            |
| Hihnayksikkö (BU-200CL)                                                                                                    | Hukkavärisäiliö (WT-200CL) |
| Contraction of the second second seco |                            |

<sup>1</sup> Sisältää kolmen värillisen ja yhden mustan rummun sarjan. Kaikki neljä rumpua vaihdetaan samanaikaisesti.

#### Tavaramerkit

Brother-logo on Brother Industries, Ltd:n rekisteröity tavaramerkki.

Brother on Brother Industries, Ltd:n rekisteröity tavaramerkki.

Multi-Function Link on Brother International Corporationin rekisteröity tavaramerkki.

Windows Vista on Microsoft Corporationin rekisteröity tavaramerkki tai tavaramerkki Yhdysvalloissa ja/tai muissa maissa.

Microsoft, Windows ja Windows Server sekä Internet Explorer ovat Microsoft Corporationin rekisteröityjä tavaramerkkejä Yhdysvalloissa ja/tai muissa maissa.

Apple, Macintosh, Safari ja TrueType ovat Apple Inc:n tavaramerkkejä, jotka on rekisteröity Yhdysvalloissa ja muissa maissa.

Nuance, Nuance-logo, PaperPort ja ScanSoft ovat Nuance Communications, Inc:n tai sen tytäryhtiöiden tavaramerkkejä tai rekisteröityjä tavaramerkkejä Yhdysvalloissa ja/tai muissa maissa.

Jokaisella yhtiöllä, jonka ohjelmiston nimi on mainittu tässä käyttöoppaassa, on erityinen ohjelmiston käyttöoikeussopimus.

### Kaikki muut tässä käyttöoppaassa mainitut tuotemerkit ja tuotenimet ovat omistajiensa tavaramerkkejä tai rekisteröityjä tavaramerkkejä.

#### Laadinta ja julkaisu

Tämä käyttöopas on laadittu ja julkaistu Brother Industries, Ltd:n valvonnassa, ja se sisältää tuotteen uusimman kuvauksen ja tekniset tiedot. Tämän käyttöohjeen sisältöä ja tuotteen teknisiä tietoja voidaan muuttaa ilman erillistä ilmoitusta.

Brother pidättää oikeuden muuttaa tässä mainittuja teknisiä tietoja ja aineistoa siitä ilmoittamatta, eikä vastaa mistään vahingoista (mukaan lukien välilliset vahingot), jotka aiheutuvat luottamuksesta esitettyyn aineistoon, mukaan lukien painovirheet tai muut julkaisuun liittyvät virheet, kuitenkaan niihin rajoittumatta.

#### Tekijänoikeudet ja lisenssit

©2009 Brother Industries, Ltd. Tämä tuote sisältää seuraavien yritysten kehittämiä ohjelmistoja: ©1983–1998 PACIFIC SOFTWORKS, INC. Tämä tuote sisältää KASAGO TCP/IP -ohjelmiston, jonka on kehittänyt ELMIC WESCOM, Inc. ©2009 Devicescape Software, Inc.

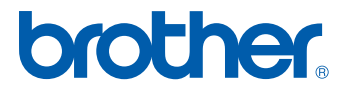